# **HP SiteScope**

ソフトウェア・バージョン:11.30

## HP Operations Manager 製品との統合

ドキュメント・リリース日: 2015 年 1 月 ソフトウェア・リリース日: 2015 年 1 月

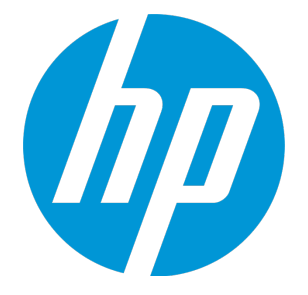

ご注意

保証

HP 製品,またはサービスの保証は,当該製品,およびサービスに付随する明示的な保証文によってのみ規定されるものとします。ここでの記載で追加保証を意図するものは一切ありません。ここに含まれる技術的,編集上の誤り,または欠如について, HP はいかなる責任も負いません。

ここに記載する情報は、予告なしに変更されることがあります。

### 権利の制限

機密性のあるコンピュータ・ソフトウェアです。これらを所有,使用,または複製するには,HPからの有効な使用許諾が必要です。商用コンピュータ・ソフトウェア,コンピュータ・ソフトウェアに関する文書類,および商用アイテムの技術データは,FAR 12.211 および 12.212 の規定に従い,ベンダーの標準商用ライセンスに基づいて米国政府に使用許諾が付与されます。

著作権について

© Copyright 2005 - 2015 Hewlett-Packard Development Company, L.P.

### 商標について

Adobe<sup>™</sup>は, Adobe Systems Incorporated の商標です。

Microsoft® および Windows® は Microsoft Corporation の米国登録商標です。

UNIX3 は The Open Group の登録商標です。

本製品には, Copyright © 1995-2002 Jean-loup Gailly and Mark Adler である「zlib」汎用圧縮ライブラ リのインタフェースが含まれています。

# ドキュメントの更新情報

このマニュアルの表紙には、以下の識別番号が記載されています。

- ソフトウェアのバージョン番号は、ソフトウェアのバージョンを示します。
- ドキュメント・リリース日は、ドキュメントが更新されるたびに変更されます。
- ソフトウェア・リリース日は、このバージョンのソフトウェアのリリース日を示します。

最新の更新情報をチェックする、またはご使用のドキュメントが最新版かどうかを確認するには、次のサイトをご利用ください。https://softwaresupport.hp.com/group/softwaresupport/search-result?keyword=.

このサイトでは, HP Passport のアカウントが必要です。アカウントがない場合は, HP Passport のサイン・インページで [**アカウントの作成**] ボタンをクリックしてください。

# サポート

次の HP ソフトウェアのサポート Web サイトを参照してください。https://softwaresupport.hp.com HP ソフトウェアが提供する製品,サービス,サポートに関する詳細情報をご覧いただけます。

HP ソフトウェア・サポートではセルフソルブ機能を提供しています。お客様の業務の管理に必要な 対話型の技術支援ツールに素早く効率的にアクセスいただけます。HP ソフトウェア・サポート Web サイトのサポート範囲は次のとおりです。

- 関心のある技術情報の検索
- サポート・ケースとエンハンスメント要求の登録とトラッキング
- ソフトウェア・パッチのダウンロード
- サポート契約の管理
- HP サポート窓口の検索
- 利用可能なサービスに関する情報の閲覧
- 他のソフトウェア・カスタマーとの意見交換
- ソフトウェア・トレーニングの検索と登録

ー部を除き,サポートのご利用には,HP Passport ユーザとしてご登録の上,サインインしていただ く必要があります。また,多くのサポートのご利用には,サポート契約が必要です。HP Passport ID を登録するには,https://softwaresupport.hp.com にアクセスして,[登録]をクリックしてくださ い。

アクセス・レベルの詳細情報については、次の URL を参照してください。

https://softwaresupport.hp.com/web/softwaresupport/access-levels

## HP ソフトウェア・ソリューション&統合 とベスト・プラクティス

『HP Software Solutions Now』(**https://h20230.www2.hp.com/sc/solutions/index.jsp**)にアクセス すると、HP ソフトウェア・カタログの製品がどのように連動するかについて調べたり,情報交換し たり,ビジネス・ニーズを解決できます。

『Cross Portfolio Best Practices Library』(https://hpln.hp.com/group/best-practices-hpsw)にアク セスすると、ベスト・プラクティスのドキュメントおよび関連資料を参照できます。

# 目次

| 第1部: HP Operations Manager 製品との統合                                | 7    |
|------------------------------------------------------------------|------|
| 第1章: HPOM およびオペレーション管理と通信するための SiteScope の設定の概要                  | 8    |
| イベントとメトリックのフロー図                                                  | 10   |
| HP Operations Agent のトポロジ                                        | 11   |
| 第2章: HPOM からのテンプレートの中央管理                                         | 12   |
| 第3章: SiteScope Failover と Operations Manager の統合                 | 14   |
|                                                                  |      |
| 第2部: HPOM またはオペレーション管理へのイベントの送信                                  | 15   |
| 第4章: HPOM またはオペレーション管理にイベントを送信するための SiteScope の設定の               | 概    |
|                                                                  | 16   |
| イベントの生成                                                          | 19   |
| ディスカバリ・スクリプトと HPOM イベントを表示するドリルダウン・ユーザ                           | 20   |
| 第5章: SiteScope を使用して HPOM またはオペレーション管理にイベントを送信する方法               | 23   |
| 第6章: HP Operations Agent を異なる HPOM または BSM サーバに再接続する方法           | 32   |
| 第7章: HPOM for Windows で SiteScope にドリルダウン・ツールを有効にする方法            | 34   |
| 第8章: HPOM for UNIX/Linux/Solaris で SiteScope にドリルダウン・ツールを有効にする方法 | £.36 |
| 第9章: SiteScope モニタ・ディスカバリ・ポリシーを有効にする方法                           | 38   |
| 第10章: HPOM または BSM 用の共通イベント・マッピングの設定方法                           | 42   |
| 第11章: 警告,テンプレート,イベントで利用可能なプロパティ                                  | 44   |
| 第12章: 共通イベント・マッピングのユーザ・インタフェース                                   | 54   |
| [共通イベント モデル設定] - [一般]タブ                                          | 54   |
| [共通イベント モデル設定] - [カスタム属性]タブ                                      | 57   |
| 第13章: イベント統合の問題のトラブルシューティング                                      | 59   |
| 注意事項および制限事項                                                      | 59   |
| 統合設定の問題                                                          | 60   |
| イベント送信に関する問題                                                     | 63   |
| ノード・ディスカバリおよびモニタ・ディスカバリのトラブルシューティング                              | 66   |
| 「証明書要求がオペレーション管理サーバに到達していない」                                     | 67   |
|                                                                  |      |
| 笆3部·HPOM およびオペレーション管理へのメトリクスのレポート                                | 68   |
| 第14音 UDOM またけオペレーション管理で使用オスマトリクフをしポートオスための                       |      |
| ボロキ・Infort みにはなって ション自住で区内するグドラノスでレかーにするにのの<br>SiteScope の設定     | ۲a   |
|                                                                  |      |

| SiteScope の設定                                         | 69 |
|-------------------------------------------------------|----|
| BSM のプロファイル・データベースへのデータのレポート                          | 70 |
| HP Operations Agent へのデータのレポート                        | 72 |
| 第15章: SiteScope を使用して BSM のプロファイル DB にメトリクスをレポートする方法  | 75 |
| 第16章: プロファイル DB から HP Operations Agent へのデータ・ソースの変更方法 | 77 |

| 第17章: SiteScope を使用して HP Operations Agent にメトリクスをレポートする方法 |    |
|-----------------------------------------------------------|----|
| 第18章: SiteScope-Operations Agent のメトリクスの整合                | 81 |
| 第19章: SiteScope-Operations Manager メトリクス統合のサイズ設定の推奨事項     | 84 |
| 第20章: メトリクス統合の問題のトラブルシューティング                              |    |
| 注意事項および制限事項                                               |    |
| HP Operations Agent の設定のトラブルシューティング                       | 87 |
| 状況モニタのエラー                                                 | 88 |
| HP Performance Manager の設定                                | 89 |
| Cl 解決が機能しない(cir_enrichment.log 中に "BadHint error")        | 89 |
| データを HP Operations Agent にレポートするときのシステムのポート不足             | 89 |
|                                                           |    |

| ドキュメントに関するフィードハックの达信 |
|----------------------|
|----------------------|

# 第1部: HP Operations Manager 製品との 統合

# 第1章: HPOM およびオペレーション管理と 通信するための SiteScope の設定の概要

IT インフラストラクチャのパフォーマンスと可用性を監視するエージェントレス・ソリューションで ある SiteScope は, Operations Manager (HPOM) および BSM の操作管理と連携して, エージェント レスとエージェント・ベースのインフラストラクチャ管理の強力な組み合わせも可能にします。

- イベント: SiteScope で、HP Operations Agent を使用してイベントとこれらのアプリケーションとの通信を行います。それには、SiteScope サーバに HP Operations Agent をインストールする必要があります。SiteScope のイベントは、SiteScope モニタ・メトリックの状態変更とトリガされている警告に基づきます。HP Operations Agent が監視しているログ・ファイルにイベントが書き込まれると、SiteScope はイベントを送信します。エージェントは、データを読み取ってイベントに変換し、HPOM 管理サーバ、または操作管理、サービス状況、サービス・レベル管理で使用するために BSM に転送します。イベント送信の詳細については、「HPOM またはオペレーション管理にイベントを送信するための SiteScope の設定の概要」(16ページ)を参照してください。
- メトリクス統合: SiteScope で、メトリクス・データを HP Performance Manager (HPOM のレポート・コンポーネント)および BSM のオペレーション管理のパフォーマンス・グラフ作成で使用できるようにします。
  - パフォーマンス・グラフ作成の場合は、次のデータ・ソースのどちらかを使用してデータを BSM にレポートできます。
    - BSM 統合の一部である BSM のプロファイル・データベース(推奨データ・ソース)
    - Operations Manager メトリック統合の一部である, SiteScope サーバにインストールされた HP Operations Agent

**注:** このリリースでは,パフォーマンス・グラフ作成でメトリクス・データを HP Operations Agent にレポートできますが,将来はサポートを終了する予定なので,BSM プロファイル・データベース方法を使用することをお勧めします。今後も, Performance Manager でメトリクスが利用できるように,Operations Manager メト リック統合の一部としてメトリクスを HP Operations Agent にレポートすることはでき ます。

• **Performance Manager** の場合は, Operations Manager メトリック統合の一環として, SiteScope サーバにインストールされた HP Operations Agent を使用する必要があります。

メトリクスのレポートの詳細については, 「HPOM またはオペレーション管理で使用するメトリク スをレポートするための SiteScope の設定」(69ページ)を参照してください。

#### 注:

- 以前の統合ソリューションでは、基本的な警告スクリプト・メカニズムの使用時には、HP SiteScope アダプタを HPOM サーバにインストールする必要がありましたが、この統合により 不要になります。
- HP Operations Agent を使用するメトリクス統合(メトリクス・データが BSM のオペレーション管理のパフォーマンス・グラフ作成で使用される)は、CI の状態を計算するときに(たとえば、サービス状況、サービス・レベル管理およびシステム可用性管理で)、SiteScope モニタ・メトリクスがさまざまな BSM アプリケーションによって使用される BSM 統合と混同しないでください。BSM メトリクス統合の詳細については、SiteScope ヘルプにある『SiteScope の使用』ガイドの「BSM サーバとの接続」の項を参照してください。

**ヒント:** BSM および HPOM 製品へのデータのレポートに関するベスト・プラクティスおよびトラ ブルシューティングついては、SiteScope ヘルプにある『BSM と HPOM との統合についてのベス ト・プラクティス』ガイドを参照してください。

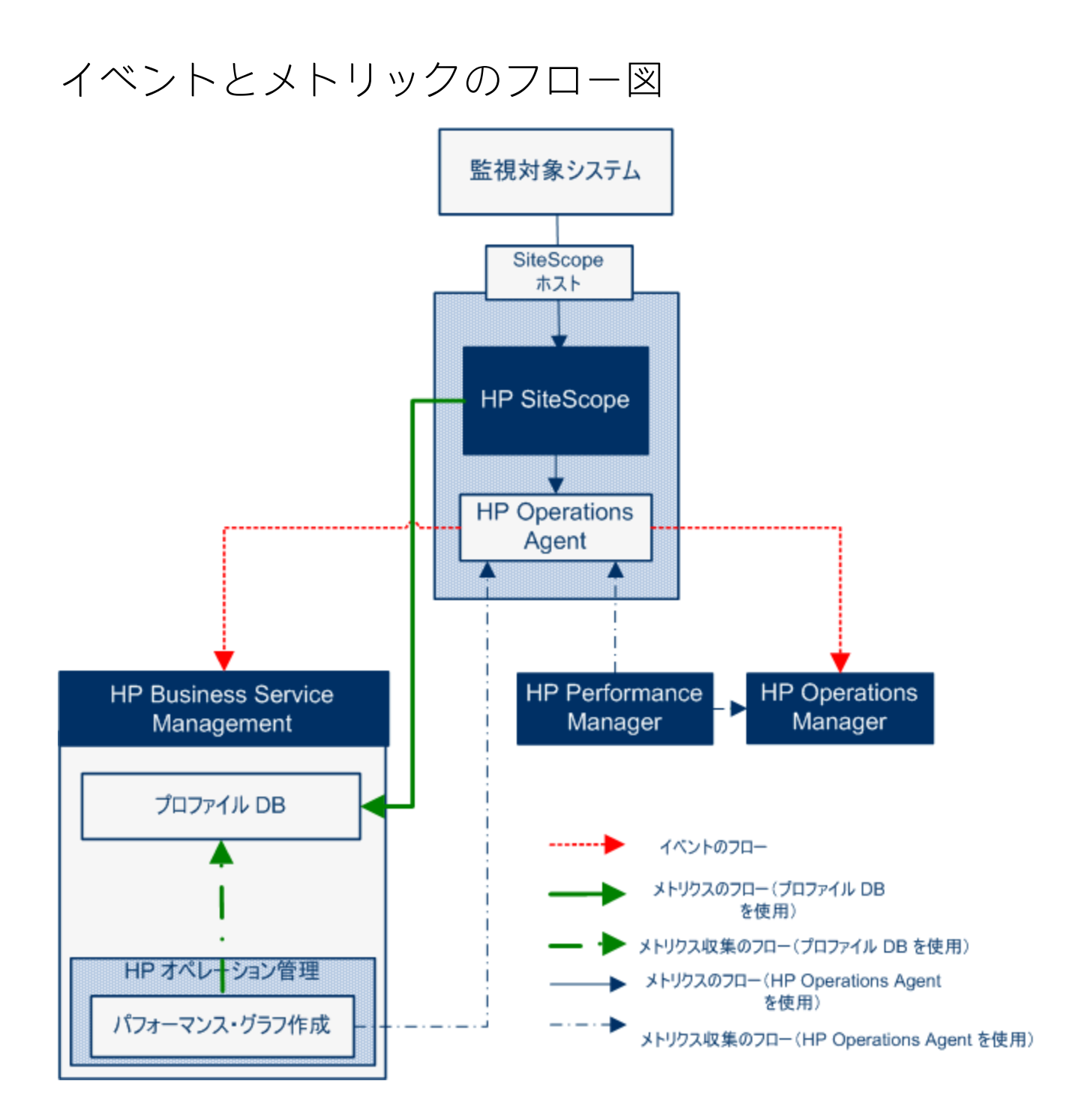

### HP Operations Agent のトポロジ

HP Operations Agent の CI は, SiteScope が HPOM に接続され, HPOM が BSM に接続されている時点で 作成されます。

SiteScope が直接 BSM に接続されると, SiteScope は通常のトポロジ・フローを使用してエージェント CI を作成します。SiteScope がメインのトポロジ(プロファイル CI)を送信するときに, Operations Manager とのアクティブなイベントまたはメトリクス統合がある場合, SiteScope はエージェントのトポロジも送信します。

### 注:

- エージェント CI が削除されるのは、イベント統合とメトリクス統合の両方が削除される場合 だけです。
- エージェント CI は、SiteScope が BSM から切断されても削除されません。これは、接続が HPOM と BSM のどちらを介して確立されていたかが SiteScope では検出されないためです(た だし、エージェント CI はエイジング・プロセスのために最終的には削除されます)。

### 第2章: HPOM からのテンプレートの中央管 理

この統合により, HPOM 内から複数の SiteScope インスタンスからのテンプレートを一元的に管理お よびデプロイできます(これは, SiteScope が操作管理と統合されるときは, 関係ありません)。

### 利点

この統合には、次の利点があります。

- 複数の SiteScope インスタンスにまたがるテンプレートの中央管理により、テンプレートの非同期 化やテンプレートの手動同期を気にかける必要がなくなります。
- テンプレートのバージョン・コントロール(ロールバック機能を含む)。
- グループ・ポリシーの割り当てに基づくテンプレートの自動的で確実なデプロイメント(要求ス テート・ハンドリング)。
- テンプレート・デプロイメントのスケジュールされた公開。
- ファイアウォール設定の削減と既存の HP Operations Agent を活用した HPOM 管理サーバ接続。
- 単一管理コンソールからの SiteScope と HP Operations Agent の統合管理。

注: HPOM for Windows では、この統合は現在サポートされていません。

### 利用可能なアクション

HPOM を使用して SiteScope テンプレートを管理するときは、次のアクションを実行できます。

- すべてのテンプレートを SiteScope からエクスポートし、ポリシーとして HPOM にインポートできます。このポリシーは、後で割り当ておよびデプロイできます。SiteScope と HPOM が同じマシンにインストールされている場合は、SiteScope の[テンプレート]ショートカット・メニューにある[OM へのエクスポート]オプションを使用して SiteScope テンプレートを HPOM にエクスポートします。
- SiteScope 上でテンプレートを作成または変更してから、このテンプレートを HPOM に移動します (SiteScope と HPOM が同じシステムにインストールされている場合のみ)。つまり、新規テンプ レートを作成することも、既存のテンプレートを変更して選択したテキストまたは変数を含める こともできます。
- SiteScope テンプレートをデプロイするか、HPOM からテンプレート・コンテナをインポートします。
- SiteScope テンプレートを削除します。

**注:** HPOM から SiteScope にテンプレートをデプロイする場合は,すべての必須 SiteScope 変数に OM ポリシーで値が設定されている必要があります。設定されていないとデプロイできません。

HPOM を使用する SiteScope テンプレートの管理の詳細については, SiteScope ヘルプのホーム・ページまたは HP ソフトウェア・サポート・サイトから利用可能な『Deploying SiteScope Configuration with HPOM Guide』を参照してください。

### システム要件

HPOM とのテンプレートの統合は、システムが次の要件を満たしている場合に利用可能です。

- SiteScope がインストールされ HPOM のサポートされるバージョンに接続されている。このリリースでサポートされている HPOM バージョンについては、『SiteScope デプロイメント・ガイド』(HP ソフトウェア・サポート・サイトで入手可能)で「HP Operations Manager 統合サポート・マトリックス」を参照、またはHP 統合サイトを確認してください。
- SiteScope をインストールする前に、SiteScope 管理者用に定義されたユーザ名とパスワードを含む、事前定義された SiteScope 設定を作成する必要があります。詳細については、SiteScope ヘル プまたは HP ソフトウェア・サポート・サイトから利用可能な『Deploying SiteScope Configuration with HPOM Guide』を参照してください。
- HP Operations Agent は, SiteScope サーバにインストールされます。SiteScope リリース・メディアのルート・ディレクトリから HP Operations Agent 11.14 をインストールできます。詳細については,『HP SiteScope デプロイメント・ガイド』(HP ソフトウェア・サポート・サイトから利用可能)の「SiteScope のインストール」の項を参照してください。
- Operations Manager 統合が SiteScope で設定されており、HP Operations Manager 統合のメイン設定で [HP Operations Manager へのテンプレートのエクスポートを有効にする] チェック・ボックスが選択されている。詳細については、「SiteScope を使用して HPOM またはオペレーション管理にイベントを送信する方法」(23ページ)を参照してください。

## 第3章: SiteScope Failover と Operations Manager の統合

SiteScope Failover(自動ミラーリング)ソリューションは Operations Manager イベントおよびメト リクス統合のサポートを提供します。

### イベント統合

SiteScope Failover による OM イベント統合のサポートを有効化するには, プライマリ SiteScope と SiteScope Failover の両方について, 「SiteScope を使用して HPOM またはオペレーション管理にイベ ントを送信する方法」(23ページ)の手順を行います。

イベント・フローおよびホスト・ディスカバリ・フローは,追加の手順を実行しなくても動作しま す。モニタ・ディスカバリの統合の場合は,プライマリ SiteScope でのみ,「SiteScope モニタ・ ディスカバリ・ポリシーを有効にする方法」(38ページ)にある手順を行います。

#### 注意事項および制限事項

- SiteScope サービス・ツリーは1つのみになるため(このツリーがイベントの影響を受ける),プ ライマリ SiteScope またはフェールオーバー SiteScope から報告されたデータの影響を受けるかど うかを知ることはできません。
- プライマリが停止すると、SiteScope サーバ(この場合は、SiteScope サーバがフェールオーバー)を監視しているモニタから起動されたイベントは、サービス・ツリーに影響しません。
- プライマリが停止しているときに追加されたグループおよびモニタは、サービス・ツリーに表示 されません。
- SiteScope にドリルダウン・ツールは、プライマリ SiteScope が実行されている場合にのみ機能します。
- プライマリと SiteScope Failover に異なるエージェント設定が存在する(たとえば、エージェント が異なるパスにインストールされる)場合、フェールオーバー・サーバ上のエージェント・コマ ンドはイベント統合プリファレンスのユーザ・インタフェースから実行されないため、事前に手 動でエージェントのパスを入力する必要があります。

### メトリクス統合

SiteScope Failover は, OM メトリクス統合に対応しています。

**注:** HP Operations Agent をデータ・ソースとして使用してオペレーション管理にメトリクスをレ ポートする場合は, SiteScope Failover でプライマリ・エージェントではなく HP Operations Agent にメトリクスをレポートします。

# 第2部: HPOM またはオペレーション管 理へのイベントの送信

SiteScope からイベントを直接 HPOM 管理サーバおよび BSM に送信できます(操作管理,サービス状況,およびサービス・レベル管理 で使用するために)。SiteScope のイベントは,SiteScope のモニ 夕測定値の状態の変更とトリガされた警告に基づきます。

SiteScope を使用してイベントを送信するには, HP Operations Agent が SiteScope サーバにインストールされている必要があります。SiteScope リリース・メディアのルート・ディレクトリから HP Operations Agent をインストールできます。

エージェントがインストールされたら,SiteScope の[統合プリファレンス] で設定する必要があり ます。この設定には,エージェントのインストール・パスおよび HPOM 管理サーバまたは BSM ゲー トウェイ・サーバのホスト名または IP アドレスの入力,HPOM または BSM へのエージェントの接続 が含まれます。設定が済むとエージェントは,HPOM または BSM に接続要求を送信し,HPOM または BSM によって証明書要求が承諾される必要があります(HPOM 管理サーバは,このクライアントを自 動的に受け入れるように設定できます)。

HPOM サーバまたは BSM サーバで証明書要求が承諾されると, SiteScope サーバへのエージェントの インストール時に, 事前に設定されたログ・ファイル・ポリシーがインストールおよび署名されま す。この処理が完了すると, 設定済みの Operations Manager ポリシーが SiteScope によってローカル で自動的に署名されるようになります。このポリシーは SiteScope に付属していて, SiteScope の [統合プリファレンス]の[Operations Manager 統合] ダイアログ・ボックスからデプロイされま す。

イベントがトリガされると, SiteScope によって HPSiteScopeOperationsManagerIntegration.log ファ イルにイベント・データが書き込まれます。このファイルは <SiteScope のルート・ディレクトリ >\logs ディレクトリにあります。各イベントはログの個別の行に書き込まれます。ログ・ファイル・ ポリシーでは,エージェントがこのファイルを読み取り, HPOM または BSM に送信されるイベント・ メッセージを作成するように指定されています。

イベント属性の形式は、イベント・マッピング・テンプレートを使用して決定されます。このテンプ レートでは、イベントのトリガ時に HPOM 管理サーバまたは BSM ゲートウェイ・サーバに送信され たイベントの属性値に SiteScope ランタイム・データをマップします。イベント・マッピングの詳細 については、SiteScope ヘルプにある『SiteScope の使用』ガイドの共通イベント・マッピングに関す る項を参照してください。

データがイベントに変換されたら,エージェントによって HPOM 管理サーバか BSM ゲートウェイ・ サーバにイベントが送信されます。イベントは次の場所に表示されます。

- HPOM のイベント・コンソール。
- BSM の 操作管理 イベント・ブラウザ (イベント管理ファウンデーション・ライセンスを保有して

いる場合)および CI に影響するイベントのサービス状況。BSM のインストールに 操作管理 が含まれていない場合は, CI のステータスに影響するイベントを サービス状況 のステータス・インジケータを使用して確認できます。

次の図は、イベントのデータ・フローを示します。

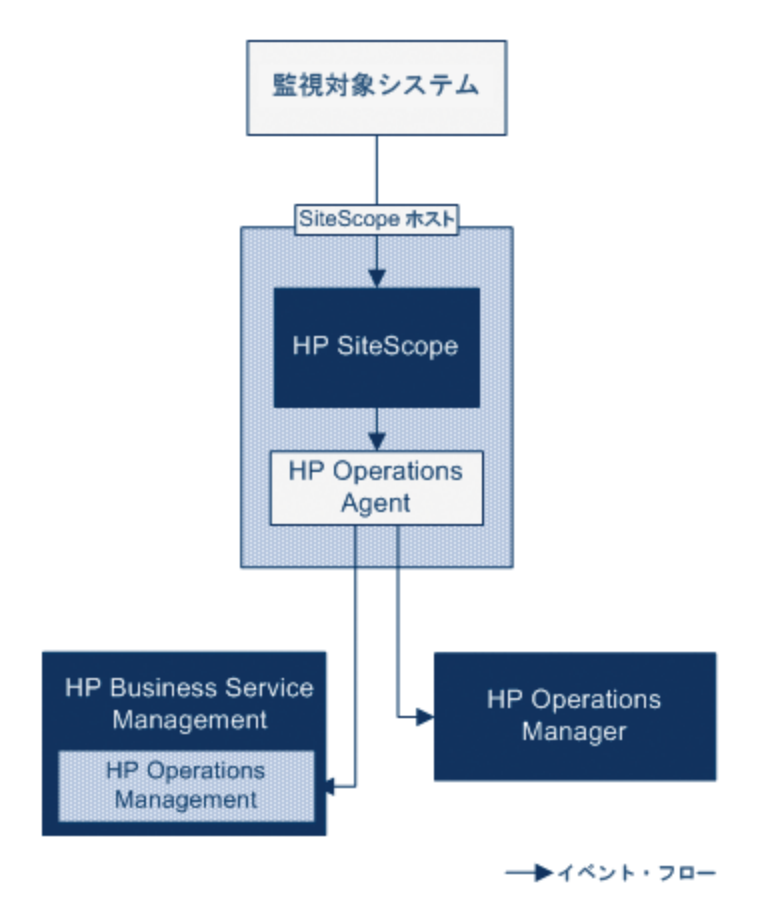

**注:** HP Operations Agent のイベントの報告先には, HPOM 管理サーバまたは BSM ゲートウェイ・ サーバの両方ではなく, どちらかしか設定できません。

イベントを送信するように SiteScope を設定する方法の詳細については, 「SiteScope を使用して HPOM またはオペレーション管理にイベントを送信する方法」(23ページ)を参照してください。

### イベントの生成

モニタのメトリックの状態変更に続いて,または SiteScope 警告がトリガされるときに,イベントを 生成して HPOM 管理サーバまたは BSM の操作管理に送信するように設定できます。

 状態の変更:すべての測定値またはカウンタの状態の変更はイベントとなります(たとえば, CPU 使用率の状態が「正常」から「エラー」に変更された場合)。モニタのプロパティで、メトリク スの状態の変更でイベントがトリガされるかどうかを選択できます。標準設定では、モニタ・イ ンスタンスの測定値の状態が変更されると、常にSiteScope からイベントが送信されます。

イベントがトリガされたときに使用する,イベントとイベントの属性値を送信する標準設定を変 更できます。イベントの属性値は,モニタのプロパティを使用したイベント設定マッピングに 従って入力されます。イベント・マッピングの詳細については,SiteScope ヘルプにある 『SiteScope の使用』ガイドのイベント・マッピングの項を参照してください。

モニタのプロパティを送信するだけでなく,SiteScope ではモニタ・インスタンスの状況インジ ケータまたはイベント・タイプ・インジケータ(「インジケータ」)も送信します。イベントは インジケータに従って分類されます。BSM イベント・マネージャでは、インジケータを使用し て、管理対象のIT環境における発生タイプ(CPU 負荷など)に従ってイベントを分類します。続 いて、CI 状態情報を提供するインジケータが、CI の計算に使用されます。

注:状態の変更は、モニタのしきい値の設定で設定されたメトリクスにのみ適用されます。

 ・
 警告:すべての警告がイベントとなります。警告はモニタごとにトリガされるため、警告によっ
 てトリガされるイベントでは、モニタのプロパティを使用できますが、特定のメトリクスに関連
 付けられているインジケータは使用できません。このため、イベント警告を設定する際には、警
 告によってイベントがトリガされるときにレポートされるインジケータを手動で選択できます。
 この結果インジケータは汎用的に使用されることが多いため、BSM 内の状況インジケータに影響
 を与えないインジケータを選択する必要があります。

[Operations Manager 統合設定] パネルの警告定義で,警告時に HPOM または BSM にイベントを 送信するかどうかを選択できます。

注:

- ・
   警告とモニタの両方にイベント送信を設定すると、SiteScope
   警告がトリガされる際に2
   つのイベントが生成される可能性があります。
   警告にイベント送信を設定する場合は、モニタにはイベント送信を設定しないようにします。これとは逆に、メトリックの状態が変
   わるたびに
   答告(モニタ・インスタンスの状況インジケータまたはイベント・タイプ・インジケータを含む)を出す場合、
   警告イベントの併用はお勧めしません。
- HPOM に送信される警告には、SiteScope によってしきい値情報も追加されます。
   SiteScope と BSM の以前のバージョンでは、モニタ用に作成されたしきい値を警告に含めることはできませんでした。
- 操作管理 で, 警告イベントは通知目的のみに使用することをお勧めします。

### ディスカバリ・スクリプトと HPOM イベントを 表示するドリルダウン・ユーザ

SiteScope が HPOM と統合されると、ノード・ディスカバリおよびモニタ・ディスカバリ・ポリシーが HPOM 管理サーバのノードとモニタに対してアクティブになります。

どちらのディスカバリ・ポリシーも, SiteScope の統合ビューア・ユーザに依存します。これは, HPOM イベントからのドリルダウン用として SiteScope に用意されているユーザです。このユーザに は,表示権限と,グループとモニタをリフレッシュする権限が与えられています。ユーザおよびユー ザ権限の詳細については, SiteScope ヘルプにある『SiteScope の使用』ガイドの「ユーザ管理プリ ファレンス」の項を参照してください。

#### 注:

- 統合ビューア・ユーザがユーザ管理プリファレンスから削除されると, SiteScope が再起動さ れたときにこのユーザ・タイプが自動的に作成されます。
- 統合ビューア・ユーザ・プロパティを変更した場合は、SiteScopeを再起動してユーザ・プロ パティ・ファイルを更新する必要があります。または、<SiteScopeのルート・ディレクトリ >\conf\sitescope\_connection.propertiesファイル内のユーザ・プロパティを手動で更新する こともできます。

統合ビューア・ユーザ・プロパティを手動で変更する場合は,次の手順で SiteScope 暗号化 ツールを使用してユーザのログイン名とパスワードを暗号化する必要があります。

- a. 次のバッチ・ファイルを実行します。
  - Windows の場合: <SiteScope のルート・ディレクトリ</li>
     >/tools/AutoDeployment/encrypt\_password.bat
  - UNIX の場合: <SiteScope のルート・ディレクトリ>/tools/AutoDeployment/encrypt\_ password.sh<SiteScope</li>
- b. コマンド・プロンプト・ウィンドウを開きます。
  - Windows の場合、ファイルをコマンド・プロンプト・ウィンドウにドラッグ・アンド・ドロップします。
  - UNIX の場合,.sh ファイルをそのディレクトリから実行する必要があります。
- c. スペースとパスワード値を入力します (Mypassword など)。Enter キーを押します。
- d. XML ファイルの暗号化された変数の値として、戻り文字列を使用します。属性 encrypted の値を yes に、変数属性 value の値を戻り文字列に変更する必要があります。
   たとえば、暗号化ツールによって<deploy:variables encrypted="yes" name="password" value="(sisp)d5JL0SWaVfE="/のような値が生成されます。>

HPOM 管理サーバへのディスカバリ・ポリシーのデプロイの詳細については, HPOM のドキュメント を参照してください。

ディスカバリ・ポリシーの問題のトラブルシューティングについては,「ノード・ディスカバリおよびモニタ・ディスカバリのトラブルシューティング」(66ページ)を参照してください。

### ノード・ディスカバリ・ポリシー

SiteScope が HPOM に接続されると、SiteScope によって監視される各ノードに対応するノードが HPOM に自動的に作成および登録されます。この機能のおかげで、SiteScope は監視対象のすべての ノードを HPOM に報告できます。イベントを報告するモニタのホストのみが、このディスカバリ・ポ リシーによって、HPOM に送信されます。

**ヒント:** HPOM に接続していない場合(操作管理に接続している場合),次のコマンドを実行す ることによってノード・ディスカバリを無効にするように推奨します。ovpolicy -disable polname SiteScope\_Hosts\_Discovery

注:

- SiteScope では、無効に設定されているモニタ、またはイベントを送信するように設定されて いないモニタについて、ノードまたはサービスは HPOM に報告されません。
- 標準設定では、SiteScope は監視対象のすべてのノードを5分間隔でHPOM にレポートします。この頻度を変更するには、\_timeOutRunDiscoveryPolicyMinutes= プロパティを
   <SiteScope のルート・ディレクトリ>\groups\master.config ファイルに追加し、報告間隔を示す値を分数で指定します。たとえば、\_timeOutRunDiscoveryPolicyMinutes=10 はディスカバリ・ポリシーを10 分間隔で実行することを意味します。
- SiteScope が SSL 接続を使う場合は、ノード・ディスカバリ・ポリシーのバッチ・ファイルを トラスト・ストアのパスワードとキー・ストアのパスワードで更新し、ポリシーを再度実行 する必要があります。詳細については、「SiteScope が SSL を使用するときのディスカバリ・ ポリシーの更新」(40ページ)を参照してください。

モニタ・ディスカバリ・ポリシー

これは、 < SiteScope のルート・ディレクトリ > \tools\OMIntegration\ の次のディレクトリにある ファイルを使用して、HPOM で手動でアクティブ化しなければならないオプションのポリシーです。 SiteScopeMonitorDiscoveryPolicy ディレクトリ。ポリシーがアクティブ化された後で、HPOM に接続 されると SiteScope は SiteScope-OM モニタ検出スクリプトを実行します。

このポリシーによって HPOM Service Navigator は HPOM サービス・マップに SiteScope モニタ・ツ リーを表示できます。新しいモニタ,グループ,または両方を追加する,または SiteScope モニタ・ ツリーで変更を行うと,HPOM でサービス・ツリーが更新され,これらの変更が反映されます。さら に、イベントが HPOM に達すると、SiteScope サービス・ツリーに影響し、影響を受けたすべての関 連ノードに色を付けます。

モニタ・ディスカバリ・ポリシーを有効にする方法の詳細については, 「SiteScope モニタ・ディス カバリ・ポリシーを有効にする方法」(38ページ)を参照してください。

HPOM から SiteScope にドリルダウンするツールの有効化については, 「HPOM for Windows で SiteScope にドリルダウン・ツールを有効にする方法」(34ページ)と「HPOM for UNIX/Linux/Solaris で SiteScope にドリルダウン・ツールを有効にする方法」(36ページ)を参照してください。

# 第5章: SiteScope を使用して HPOM またはオ ペレーション管理にイベントを送信する 方法

このタスクでは, SiteScope を使用して HPOM 管理サーバまたは BSM ゲートウェイ・サーバにイベン トを送信する方法について説明します。

#### 1. 前提条件

- システムが次の要件を満たしている必要があります。
  - 。 SiteScope バージョン 11.00 以降がインストールされている
  - 。 操作管理の場合は BSM 9.00 以降がインストールされている
  - HPOM の場合は HP Operations Manager for UNIX 9.0x 以降または HP Operations Manager for Windows 8.1x 以降がインストールされている

注: ノード・ディスカバリ,モニタ・ディスカバリ,およびテンプレートの統合は, HPOM のすべてのバージョンでサポートされていません。サポートされる統合および パッチ要件の詳細については,HP SiteScope デプロイメント・ガイド(HP ソフト ウェア・サポート・サイトから利用可能)の「HP Operations Manager (HPOM) 統合 サポート・マトリックス」を参照してください

SiteScope 管理者ユーザ,または「統合プリファレンスの編集」権限と「共通イベントマッピングを追加,編集,または削除します」権限を付与されたユーザのみが統合とイベントのマッピングを設定できます。ユーザ権限の詳細については、SiteScope ヘルプにある『SiteScope の使用』ガイドの「ユーザ管理プリファレンス」の項を参照してください。

#### 2. HP Operations Agent の SiteScope サーバへのインストールと設定

 a. SiteScope リリース・メディアのルート・ディレクトリから入手できる HP Operations Agent 11.14 をインストールします。詳細については、『HP SiteScope デプロイメント・ガイド』 (HP ソフトウェア・サポート・サイトから利用可能)の「SiteScope のインストール」の項 を参照してください。

注: HP Operations Agent バージョン 11.14 のみが, SiteScope 11.30 で認定されます。

- b. SiteScope 設定ツールを使用して HP Operations Agent を設定します。詳細については、 『SiteScope デプロイメント・ガイド』の「設定ツール」の項を参照してください。
- 3. (操作管理の場合のみ) BSM が分散環境にインストールされている場合や, BSM ゲートウェイ・サーバがロード・バランサの背後にある場合に,接続要 求がデータ処理サーバに渡されるように設定する

BSM によって別のゲートウェイ・サーバとデータ処理サーバが使用されている場合,次の手順を実行して,ゲートウェイ・サーバで受信された要求がデータ処理サーバにわたされるようにします。

- a. BSM で, [管理] > 【プラットフォーム】 > 【インフラストラクチャ設定]を選択します。
  - [アプリケーション]を選択します。
  - 。 [オペレーション管理]を選択します。
  - [証明書サーバの設定]で、[証明書サーバホスト]を見つけます。証明書サーバ・ホストとして稼働するアクティブな BSM データ処理サーバのホスト名または IP アドレスと値が一致することを確認します。一致しない場合には、適宜変更します。

**注:** BSM データ処理サーバが故障して自動フェールオーバーが設定されている場合に は,**証明書サーバ・ホスト**の設定をバックアップのデータ処理サーバ名に変更し, 新しい証明書要求を処理する必要があります。ただし,データ処理サーバのフェー ルオーバー・タイムフレームの間に新しい証明書要求が予測されない場合には,以 前に設定したイベント統合に影響しないように,設定を変更せずにおくことができ ます。

- b. ゲートウェイ・サーバを設定します。
  - cd < HPBSM ルート・ディレクトリ > \bin と入力して,アクティブ・ディレクトリを **\bin** ディレクトリに変更します。
  - setup-secure-communication.bat を実行してデータ処理サーバの DNS 名を入力します。
- c. データ処理サーバを設定します。
  - cd < HPBSM ルート・ディレクトリ > \bin と入力して、アクティブ・ディレクトリを \bin ディレクトリに変更します。
  - setup-secure-communication.bat を実行して,gと入力し要求を付与します(この要求 を付与しその他の要求は付与しないことを確認します)。
- d. BSM フェールオーバー環境をロード・バランサと使用している場合には,各データ処理サー バの証明書サーバが同期していることを確認します。
  - すべてのゲートウェイ・サーバでステップbとcを繰り返します。どのデータ処理サーバに証明書要求を送信するかは重要ではありません。データ処理サーバは既に信頼関係があるからです。その結果、すべてのゲートウェイ・サーバは両方のデータ処理サーバを信頼しており、どちらのサーバがアクティブなのかにかかわらず、常にこれらのサーバと通信できます。
  - 稼働中のデータ処理サーバに新しい証明書をインストールする場合、フェールオーバーとして使用される二次データ処理サーバに証明書をインストールすることも必要となります。新しい証明書をインストールするには、次のコマンドを実行します。

ovcert -importtrusted -file <newCertificateFilePath>

ovcert -importtrusted -file <newCertificateFilePath> -ovrg server

 ポート 383 に到着するすべての HTTPS トラフィックをゲートウェイ・サーバに転送する ようにロード・バランサを設定します。これによって証明書要求とイベント転送を稼働 できます。

#### 4. SiteScope サーバでのエージェント接続設定の設定

SiteScope 統合プリファレンスで, HPOM 管理サーバまたは BSM サーバへの HP Operations Agent の接続を設定します。

- a. [プリファレンス] > [統合プリファレンス] を選択します。 [統合プリファレンス] ページで次を実行します。
  - 。 [新規統合] 迷 ボタンをクリックして [HP Operations Manager 統合] を選択する
  - ◎ または,既存の統合を選択して [統合の編集] 🖉 ボタンをクリックする
- b. [HP Operations Manager 統合] ダイアログ・ボックスで、 [HP Operations Manager 統合 メイン設定] パネルを展開し、 [接続設定] 領域で次を入力します。
  - HP Operations Agent インストール・パス: SiteScope マシンの HP Operations Agent イン ストールへのパス。
    - Windows プラットフォームでは、インストール・パスはレジストリ内の HP Operations Agent InstallDir キーから自動的に解決され、このフィールドに表示されま す。標準設定パスは、C:\Program Files\HP\HP BTO Software\ です。キーが見つから ない場合、このフィールドは空のままとなります。エージェントのインストール・パ スを手動で入力する必要があります。
    - UNIX プラットフォームの場合標準設定の /opt/OV パスに HP Operations Agent がイン ストールされているかどうかが SiteScope によって確認されます。このパスに存在し ない場合、このフィールドは空のままとなります。エージェントのインストール・パ スを手動で入力する必要があります。

手動で別のパスを入力した場合, SiteScope によって見つかった標準設定のインストール・パスを復元するには, [**パスの解決**] ボタンをクリックします。

- HP Operations Manager/BSM サーバ: 接続する HPOM / BSM サーバの名前または IP アドレスを入力します。BSM 分散環境に接続している場合, BSM ゲートウェイ・サーバ名または IP アドレスを入力します。BSM ゲートウェイ・サーバがロード・バランサの背後にある場合は次の操作を実行します。
  - BSM データ/トポロジ統合の場合:ユーザ用に設定されるロード・バランサの名前またはIP アドレスを入力します。
  - OM イベント統合(BSM での 操作管理)の場合:データ・コレクタ用に設定される ロード・バランサの名前または IP アドレスを入力します。
- c. [接続] をクリックして,エージェントを HPOM 管理サーバまたは BSM サーバに接続しま す。エージェントから指定したサーバに接続要求が送信されます。
- 5. エージェントの接続要求を HPOM 管理サーバまたは BSM ゲートウェイ / Web 処理サーバで受け入れる

#### • HPOM の場合:

HPOM で, SiteScope ノードを設定し, 証明書要求をこのノードにマップして, 証明書要求を 受け入れる必要があります。

- i. HPOM で,管理ノードとして SiteScope を追加します。
  - HPOM for Windows で ovownodeutil コマンドライン・ツールを使用するかまたは ユーザ・インタフェースを使用してノードを追加できます。詳細については、HPOM for Windows のドキュメントの「Configure nodes」の項を参照してください。
  - HPOM for UNIX/Linux の場合は, opcnode コマンドライン・ツールを使用してノード を追加できます。

例 - opcnode コマンドライン・ツールの使用:

# opcnode -add\_node node\_name=<SiteScope\_node\_name> \net\_
type=<network\_type> mach\_type=<machine\_type> \group\_name=<group\_name>
node\_type=<node\_type>

詳細については,次の HPOM for UNIX/Linux のドキュメントを参照してください。

- 『Administrator's Reference Guide』の「Adding a Managed Node to the HPOM Database」
- ・『HTTPS Agent Concepts and Configuration Guide』の「Install HPOM Software on HTTPS Nodes」および「Working with Certificates」
- ii. 次のコマンドを使用して保留中の証明書要求 ID を表示します。保留中のすべての要求 に関する詳細を表示する場合は,次のように-lオプションを使用します。

ovcm -listpending [-l]

SiteScope ノードの要求 ID に注意します。

詳細については, ovcm のマニュアル・ページを参照します。

- iii. 次のコマンドを使用して SiteScope ノードへの証明書要求を承諾します。
   ovcm -grant <SiteScope\_node\_request\_id>
- BSM の場合:
  - BSM 9.20 以降と統合する場合, [管理] > [Operations Manager] > [Certificate Request]の順に移動し,証明書要求の検索と承諾の手順に従います。
  - BSM 9.20 以前のバージョンと統合する場合は,次の手順を実行します。

ゲートウェイ・サーバで BSM を実行している場合のみ,BSM ゲート・サーバで次の手順 を実行します。BSM が分散環境で実行されている場合は,データ処理サーバで次の手順 を実行します。

- i. (任意) OV 証明書サーバ・プロセスが実行されているかどうかを確認するには、コマンド・ライン run ovc -status を実行します。実行中でない場合、コマンド ovc -start を実行するか、BSM の管理者にお問い合わせください。
- ii. cd <BSM のルート・ディレクトリ>\bin と入力して,アクティブ・ディレクトリを \bin

ディレクトリに変更します。

- iii. setup-secure-communication.bat を実行して,gと入力し要求を付与します(この要求 を付与しその他の要求は付与しないことを確認します)。
- iv. 承認しようとする要求 ID がエージェントのコア ID に関連付けられていることを確認します。エージェントのコア ID を 取得するには、SiteScope で [HP Operations Manager 統合]の[分析] ボタンをクリックするか、SiteScope サーバ上でエージェントのovcoreid コマンドを実行します。

### 6. SiteScope サーバへのログ・ポリシーのインストール

HPOM / BSM サーバで証明書要求が承諾された後, [HP Operations Manager 統合] ダイアログ・ ボックスの [**HP Operations Manager 統合メイン設定**] パネルにある [ポ**リシーのインストー** ル] をクリックします。これにより, 事前に設定されたログ・ファイルのポリシー・ファイル が HP Operations Agent にインストールされ, 署名されます。

注:

- エージェントが HPOM サーバまたは BSM サーバに接続されており,異なるサーバに接続 する場合には,エージェントをアンインストールしてから再インストールするか,エー ジェントを別のサーバにリダイレクトする必要があります。タスクの詳細については, 「HP Operations Agent を異なる HPOM または BSM サーバに再接続する方法」(32ページ) を参照してください。
- 標準設定の統合ポリシーのカスタマイズはサポートされません。標準設定の統合ポリシーに対して加えられた変更はすべて、イベント・ログのみに書き込まれる、HPOM イベント・コンソールやオペレーション管理のイベント・ブラウザには到達しない、SiteScope イベントとなります。

# 7. 接続状態のチェックおよび SiteScope サーバからのテスト・メッセージの送信 - オプション

接続に問題がある場合は、問題の分析を実行してエージェントと証明書要求の状態をチェック できます。

- a. [HP Operations Manager 統合] ダイアログ・ボックスで、 [HP Operations Manager 統合 メイン設定] パネルを展開して [分析] をクリックします。
   分析結果に表示される情報を、問題分析とトラブルシューティングに使用します。たとえば、bbcutil 接続プロトコルを検証することで、エージェントとサーバ間の接続を確認できます。
- b. エージェントが HPOM 管理サーバまたは BSM サーバに接続していることをチェックするに は、**[HP Operations Manager 統合詳細設定**]パネルを展開して、**[テスト メッセージ**]テ キスト・ボックスにメッセージを入力し、**[テスト メッセージ送信**]をクリックします。
- c. テストが成功すると, HPOM コンソールまたは BSM の 操作管理 イベント・ブラウザにテキ スト・メッセージが表示されます。このメッセージは,基本的な opcmsg ポリシー・コマン ドによって生成されます。

### 8. (HPOM の場合のみ)モニタ・ディスカバリを使用した HPOM との統合の拡張 - オプション

HPOM Service Navigator が HPOM サービス・マップに SiteScope グループおよびモニタを表示で きるようにするには、 **< SiteScope のルート・ディレクトリ** 

> **\tools\OMIntegration\SiteScopeMonitorDiscoveryPolicy** ディレクトリのファイルを使用して, HPOM でモニタ・ディスカバリ・ポリシーを手動で有効にする必要があります。

ポリシーを有効にする方法の詳細については, 「SiteScope モニタ・ディスカバリ・ポリシーを 有効にする方法」(38ページ)を参照してください。

**注:** Operations Manager イベント統合の SiteScope Failover サポートを有効にするには, 「SiteScope Failover と Operations Manager の統合」(14ページ)のモニタ・ディスカバリ・ ポリシーの設定手順に従ってください。

**ヒント:** また, SiteScope にドリルダウン・ツールを使用して,モニタ・ディスカバリ・ポリシーによって検出され HPOM サービス・ナビゲータに追加されたモニタまたはグループ・サービスから SiteScope ユーザ・インタフェースを開くことも可能です。

- HPOM for Windows でツールを有効にする方法の詳細については、「HPOM for Windows で SiteScope にドリルダウン・ツールを有効にする方法」(34ページ)を参照してください。
- HPOM for UNIX/Linux/Solaris でツールを有効にする方法の詳細については、「HPOM for UNIX/Linux/Solaris で SiteScope にドリルダウン・ツールを有効にする方法」(36ページ) を参照してください。

### 9. SiteScope を使用して HPOM またはオペレーション管理にイベントを送信する

- a. [HP Operations Manager 統合] ダイアログ・ボックスで、 [HP Operations Manager 統合 メイン設定] パネルを展開し、 [構成設定] 領域で [イベント送信の有効化] を選択しま す。
- b. 必要に応じて, 次の設定を行います。
  - BSM に直接接続する:操作管理にエージェントを接続するときには、SiteScope サーバに インストールして有効化した場合はノード・ディスカバリ・ポリシーを自動的に非アク ティブ化するように選択します。このオプションが選択されると:
    - [ノード ディスカバリ ポリシーを有効にする]オプションは使用できないため、
       ノード・ディスカバリ・ポリシーは SiteScope サーバにインストールして有効化した
       場合には無効になります。
    - ・ [BSM サービス状況のメトリックよりイベントを優先します(グローバル プリファレンス)]オプションが自動的に選択されます。
  - BSM サービス状況のメトリクスよりイベントを優先します(グローバル・プリファレンス): SiteScope イベントおよびメトリクスの両方がサービス状況にレポートされるときに BSM のサービス状況に影響を与えるグローバル・プリファレンスの標準設定を決めます (SiteScope イベントおよびメトリクスの両方のインジケータが CI に影響を与えるた

め)。これは BSM および Operations Manager 統合の両方がアクティブで,同じ BSM サーバに接続されている時に限り関係します(HPOM サーバの代わりに BSM サーバが使 用されます)。

この設定が選択されている場合は, [イベント]オプションが [HP 統合設定] > [BSM サービス状況プリファレンス] > [次の要因に影響される BSM サービス状況] で作成さ れる新しいモニタすべての標準設定プリファレンスとして設定されます。選択されない 場合には, [メトリクス] がデータを BSM にレポートするための標準設定のプリファレ ンスです。標準設定では選択されています。

注: この設定は、モニタの [プロパティ] タブ > [HP 統合設定] > [BSM サービス 状況プリファレンス] > [次の要因に影響される BSM サービス状況] ボックスで 個々のモニタ・インスタンスにすでに設定されているプリファレンスをオーバーラ イドしません。

使用するプリファレンスの選択の詳細については, SiteScope ヘルプにある『BSM と HPOM との統合についてのベスト・プラクティス』ガイドの SiteScope と BSM との統合 に関する項を参照してください。

- ノード・ディスカバリ・ポリシーを有効にする: SiteScope は SiteScope サーバでノード・ディスカバリ・ポリシー(インストールされている場合)を有効にします。このオプションは [BSM に直接接続する] がクリアされると自動的に選択されます。ノード・ディスカバリの詳細については、「ディスカバリ・スクリプトと HPOM イベントを表示するドリルダウン・ユーザ」(20ページ)を参照してください。
- HP Operations Manager へのテンプレートのエクスポートを有効にする: SiteScope から すべてのテンプレートをエクスポートすることと、それらをポリシーとして HPOM にイ ンポートすることができます (SiteScope と HPOM が同じシステムにインストールされて いる場合のみ)。これらは、あとで割り当て、HPOM からデプロイすることができま す。HPOM とのテンプレート統合の詳細については、「HPOM からのテンプレートの中央 管理」(12ページ)を参照してください。

### 10. 標準設定のイベント重大度マッピングの使用を有効にする - オプション

重大度のマッピングは, HPOM または BSM 内の重大度レベルを, SiteScope 内のモニタしきい値 状態に関連付けます。重大度の標準設定のマッピングを使用するか, または [**HP Operations Manager 統合詳細設定**] パネルで SiteScope および HPOM/BSM サーバの各モニタ・インスタン スのエラー, 警告, 正常, 利用不可の状態のしきい値のマッピングをカスタマイズできます。

[標準重大度を使用します]が選択されている場合,標準設定のマッピングは次の場合に送信 されます。

- イベントがトリガされた警告によって作成される。
- SiteScope が BSM に接続されていない。
- インジケータの状態と重大度の値が欠落している。たとえば、定義済みのトポロジを持たないモニタの使用時。

注:

- SiteScope が BSM に接続される時(またグローバルな重大度マッピングの標準設定が送 信できない), このオプションは使用できません。
- 標準設定で,警告状態は軽微(警告ではない)にマップされます。

**注:** 共通イベント・マッピングで [**重大度**] 属性を変更することによりモニタ・レベルで重 大度マッピングをオーバーライドできます。詳細については,「モニタと警告のイベン ト・マッピングの設定 - オプション」(30ページ)を参照してください。

### 11. モニタ・インスタンスと警告のイベントの送信を有効化 / 無効化

標準設定では、新たに作成された各モニタ・インスタンスは、各メトリック状態変更のイベントを送信するように設定されます。また、新しい警告はそれぞれ、トリガ時にイベントを送信するように設定されます。SiteScopeの以前のバージョンからアップグレードされたモニタと警告は、イベントを送信するように設定されていません。

- モニタ・インスタンスのメトリック状態(正常/警告/エラー/利用不可)を変更した場合に イベントの送信を無効にするには,選択したモニタ・インスタンスのモニタ・プロパティで [HP 統合設定] > [HP Operations Manager 統合設定]の順に展開し, [イベント送信] チェック・ボックスをクリアします。状態の変更は,モニタのしきい値設定で指定されてい るメトリクスにのみ適用されます。
- ・
   警告のイベントの送信を無効にするには、
   「新規警告]または
   [警告の編集]ダイアログ・ ボックスで
   [HP Operations Manager 統合設定]パネルを展開して、
   [イベント送信] チェック・ボックスをクリアします。

注: [イベント送信]オプションは, [HP Operations Manager 統合メイン設定] パネルで イベント統合が有効になっている場合は標準設定で選択されています(有効になっていな い場合は使用できません)。

### 12. モニタと警告のイベント・マッピングの設定 - オプション

モニタ・インスタンスと警告は、イベントがトリガされたときに使用する共通イベント・マッ ピングに割り当てられます。これは SiteScope ランタイム・データと送信されるイベントの属性 値との間のマッピングです。

モニタまたは警告に関連付けられた標準設定のイベント・マッピングを使用するか,異なるイベント・マッピングを選択するか(存在する場合), [**プリファレンス] > [共通イベントマッピング** マッピング] で新規イベント・マッピングを作成できます。あるいは,警告の場合,その警告 をトリガしたモニタに関連付けられたイベント・マッピング・テンプレートを使用できます。

次の場合にイベント・マッピング・テンプレートを選択できます。

モニタの [プロパティ] タブ > [イベント マッピング設定] からモニタ・インスタンスを設定する場合。

 
 ・ [警告] タブ > [新規警告] / [警告の編集] > [HP Operations Manager 統合設定] > [イ ベント マッピング] から警告を設定する場合。

共通イベント・マッピングの設定の詳細については,「HPOM または BSM 用の共通イベント・マッピングの設定方法」(42ページ)を参照してください。

13. 結果

モニタ・メトリックスの状態の変更または警告が SiteScope でトリガされると, [共通イベント マッピング] でそのモニタ・インスタンスまたは警告用に指定されている形式で, 統合のロ グ・ファイルにイベントが書き込まれます。

エージェントによって,ログ・ファイルの監視とイベントの作成が実行され,HPOM またはBSM に送信されます。イベントは,HPOM のイベント・コンソール,または操作管理イベント・ブ ラウザの BSM に表示されます(イベント管理ファウンデーションのライセンスがある場合)。 BSM のインストールに操作管理が含まれていない場合は,CIの状態に影響するイベントをサー ビス状況の状況インジケータを使って確認できます。

イベント統合の注意事項と制限事項については, 「注意事項および制限事項」(59ページ)を参照 してください。

イベント統合の問題のトラブルシューティングについては,「イベント統合の問題のトラブルシューティング」(59ページ)を参照してください。

# 第6章: HP Operations Agent を異なる HPOM または BSM サーバに再接続する方法

次のいずれかによって, HP Operations Agent を異なる HPOM 管理サーバまたは BSM サーバに再接続 できます。

- HP Operations Agent をインストールおよび再インストールする。
- HP Operations Agent を異なるサーバにリダイレクトする。

**注:** このタスクは高度なタスクのうちの1つです。詳細については, 「SiteScope を使用して HPOM またはオペレーション管理にイベントを送信する方法」(23ページ)を参照してくださ い。

### HP Operations Agent をインストールおよび再インストールには,次の手順を実行 します。

- SiteScope で、 [プリファレンス] > [統合プリファレンス] を選択し、Operations Manager 統 合を削除します。
- 2. コントロール・パネルで、[プログラムの追加と削除] または [プログラムと機能] を選択して、HP Operations Agent をアンインストールします。
- SiteScope リリース・メディアのルート・ディレクトリから入手できる HP Operations Agent 11.14 をインストールします。詳細については、『SiteScope デプロイメント・ガイド』の 「SiteScope のインストール」の項を参照してください。
- SiteScope 設定ツールを使用して HP Operations Agent を設定します。詳細については、 『SiteScope デプロイメント・ガイド』(HP ソフトウェア・サポート・サイトから利用可能)の 「設定ツール」の項を参照してください。
- 5. SiteScope で, 接続する新しい HPOM/BSM サーバとの HP Operations Manager 統合を設定しま す。詳細については, 「SiteScope サーバでのエージェント接続設定の設定」(25ページ)を参照 してください。

**注:** HPOM サーバに再接続した後で,イベントが HPOM に送信されるまで時間がかかる場合が あります。HPOM サーバ, HP Operations Agent,または両方の再起動によって修正されま す。

# HP Operations Agent を異なるサーバにリダイレクトするには,次の手順を実行します。

**注:** 通常ホスト名および IP アドレスの変更を含む HP Operations Agent でマシンをクローン作成 する場合,以下のステップ1から始め,そうでない場合は,ステップ4から始めます。

- HP Operations Agent がインストールされている SiteScope サーバで、新しいコア ID を作成する ために次のコマンドを実行します。 ovcoreid -create -force
- 証明書を削除するには、次の手順を行います。
   ovcert -list
   出力のすべての ID で、次のコマンドを実行します。
   ovcert -remove 'id'
- 3. 次のコマンドを実行することによって xpl 設定変数 OPC\_NODENAME を適合させます。 ovconfchg -ns eaagt -set OPC\_NODENAME 'hostname'
- 次のコマンドを実行することによって新しいサーバ・ホスト名とコア ID を設定します。 ovconfchg -ns sec.cm.client -set CERTIFICATE\_SERVER < 新しい OM サーバ > ovconfchg -ns sec.core.auth -set MANAGER < 新しい OM サーバ > ovconfchg -ns sec.core.auth -set MANAGER\_ID < 新しい OM サーバ ovcoreid > ovconfchg -ns eaagt.lic.mgrs -set general\_licmgr < 新しい OM サーバのホスト名 > ovconfchg -ns sec.cm.certificates -set CERT\_INSTALLED FALSE ovcoreid -show
- 5. 次のコマンドを実行することによって HP Operations Agent を再起動します。

ovc -start

6. 次のコマンドを実行することによって新しい証明書要求を作成します。

- 7. HPOMまたはBSM ゲートウェイ・サーバで証明書要求を付与します(分散 BSM の場合には,デー タ処理サーバで証明書要求を付与します)。
- SiteScope で、[Operations Manager 統合] ダイアログ・ボックスを開き、[統合のメイン設定] パネルで次を実行します。
  - [HP Operations Manager / BSM サーバ] ボックスで HPOM/BSM サーバの名前または IP アドレスを変更します。詳細については、「SiteScope サーバでのエージェント接続設定の設定」 (25ページ)を参照してください。
  - [ポリシーのインストール] ボタンをクリックしてログ・ポリシーをインストールします。

**注:** HPOM サーバに再接続した後で,イベントが HPOM に送信されるまで時間がかかる場合 があります。HPOM サーバ, HP Operations Agent,または両方の再起動によって修正されま す。

ovc -kill

ovcert -certreq

# 第7章: HPOM for Windows で SiteScope にド リルダウン・ツールを有効にする方法

このタスクでは, HPOM for Windows 管理サーバで SiteScope にドリルダウン・ツールを有効にする 方法を説明します。このツールによって,モニタ・ディスカバリ・ポリシーによって検出され, HPOM Service Navigator に追加されたモニタまたはグループ・サービスから SiteScope ユーザ・イン タフェースを開けます。

**注:** このタスクは高度なタスクのうちの1つです。詳細については,「SiteScope を使用して HPOM またはオペレーション管理にイベントを送信する方法」(23ページ)を参照してください。

#### 1. 前提条件

モニタ・ディスカバリ・ポリシーを HPOM の SiteScope サーバ・ノードで有効化およびデプロイ する必要があります。

タスクの詳細については,「SiteScope モニタ・ディスカバリ・ポリシーを有効にする方法」(38 ページ)を参照してください。

- 2. HPOM for Windows サーバへの SiteScope にドリルダウン・ツールのインス トール
  - a. HPOM for Windows サーバ・マシンに管理者としてログオンします。
  - b. drillDownToSiteScope.vbs ファイルを < SiteScope ルート
     <ul>
     \tools\OMIntegration\DrillDownTool\ForOMW フォルダから \\ < HPOM サーバ > \SPI-Share\SiteScope にコピーします。
  - c. SiteScope にドリルダウン・ツールを HPOM サーバにアップロードします。
    - tls\_drillDownToSIS.mof ファイルを < SiteScope ルート</li>
       > \tools\OMIntegration\DrillDownTool\ForOMW フォルダから HPOM サーバ・マシン上の
       任意のフォルダ(< tls パス>) にコピーします。
    - 。コマンド・ラインを開き、次のコマンドを実行します。

>> ovpmutil cfg tls upl <tls path>\tls\_drillDownToSIS.mof

 d. SiteScope にドリルダウン・ツールは、HPOM サーバの [ツール] > [SiteScope ツール] の 下で使用できます。

#### 3. ツールと SiteScope サービスの関連付け

- a. HPOM for Windows コンソールで、サービス・タイプ設定エディタを開き、 [アプリケー ション サービス] > [SiteScope] を選択して、 [プロパティ] をクリックします。
- b. [SiteScope プロパティ] ダイアログ・ボックスで, [**ツール**] タブをクリックして, [SiteScope ツール] を選択し, 次に [OK] をクリックします。

- 4. ツールの起動 (SiteScope サービスから)
  - a. HPOM for Windows コンソールで、表示する SiteScope サービス (SiteScope モニタ、グループ、またはサーバ・サービス)を右クリックし、 [すべてのタスク] > [ツールの起動] を 選択します。
  - b. [SiteScope にドリルダウン] ツールを選択し, [起動] をクリックします。
  - c. SiteScope ユーザ・インタフェースが開いて、選択されたモニタ、グループ、または標準設定のダッシュボード・ビュー(SiteScope サーバ・サービスが選択された場合)が表示されます。
- 5. ツールの起動(ツール・リポジトリから)
  - a. HPOM for Windows コンソールで, [ツール] > [SiteScope ツール] を展開します。右側の表示枠で, [SiteScope にドリルダウン] ツールを右クリックして [すべてのタスク] > [ツールの起動] を選択します。
  - b. [パラメータの編集] ダイアログ・ボックスで、表示するモニタ、グループ、または SiteScope サーバ・サービスを選択し、 [**起動**] をクリックします。
  - c. SiteScope ユーザ・インタフェースが開いて、選択されたモニタ、グループ、標準設定の ダッシュボード・ビューが表示されます(SiteScope サーバ・サービスが選択された場合)。

# 第8章: HPOM for UNIX/Linux/Solaris で SiteScope にドリルダウン・ツールを有効 にする方法

このタスクでは, HPOM for UNIX/Linux/Solaris 管理サーバで SiteScope にドリルダウン・ツールを有 効にする方法を説明します。このツールによって,イベントから,またはモニタ・ディスカバリ・ポ リシーによって検出され, HPOM サービス・ナビゲータに追加されたモニタまたはグループ・サービ スから SiteScope ユーザ・インタフェースを開けます。

**注:** このタスクは高度なタスクのうちの1つです。詳細については, 「SiteScope を使用して HPOM またはオペレーション管理にイベントを送信する方法」(23ページ)を参照してください。

1. **前提条件** 

モニタ・ディスカバリ・ポリシーを HPOM の SiteScope サーバ・ノードで有効化およびデプロイ する必要があります。

タスクの詳細については、「SiteScope モニタ・ディスカバリ・ポリシーを有効にする方法」(38 ページ)を参照してください。

- 2. HPOM for UNIX/Linux/Solaris サーバへの SiteScope にドリルダウン・ツールの インストール
  - a. HPOM for UNIX/Linux/Solaris サーバ・マシンに管理者としてログオンします。
  - b. コマンド・シェルを開いて、次を入力して新しいディレクトリを作成します。
     # mkdir -p /opt/OV/newconfig/SiteScope
  - c.次を入力して SiteScope ディレクトリに変更します。

cd /opt/OV/newconfig/SiteScope

- d. DrillDownToSIS.tar ファイルを < SiteScope ルート
   <ul>
   \tools\OMIntegration\DrillDownTool\ForOMX フォルダから HPOM サーバ・マシン上の
   /opt/OV/newconfig/SiteScope にコピーします。
- e. 次を入力して.tar ファイルを現在のディレクトリに抽出します。

# cd /opt/OV/newconfig/SiteScope

# tar -xvf DrillDownToSIS.tar

f. 次を入力して, SiteScope にドリルダウン・ツールを HPOM サーバにアップロードします。
 # cd /opt/0V/bin/0pC/

# opccfgupld -replace -subentity /opt/OV/newconfig/SiteScope/ DrillDownToSIS

g. SiteScope にドリルダウン・ツールは, HPOM 管理者ユーザ・インタフェースの [参照] >
[**すべてのツール グループ**]の下で使用できます。

- h. [SiteScope にドリルダウン] ツールを opc\_adm ユーザに割り当てます。
  - [アクション] > [ユーザ / プロファイルに割り当て…]をクリックします。
  - [**すべてのユーザ**] > [opc\_adm] を選択して [OK] をクリックします。
- i. [ファイル] > [設定の再ロード] を選択して HPOM ユーザ・インタフェースを更新しま す。
- j. SiteScope にドリルダウン・ツールは, HPOM サーバの [**ツール**] > [SiteScope にドリルダ ウン ツール] の下で使用できます。
- 3. ツールの起動 (SiteScope サービスから)
  - a. HPOM 管理者ユーザ・インタフェースで、SiteScope サービス(サーバ、グループ、または モニタ)を右クリックして、[スタート] > [ツール] > [SiteScope にドリルダウン ツー ル] > [SiteScope にドリルダウン サービス]を選択し、選択されたサービス・タイプに応 じてツールを選択します。
  - b. SiteScope ユーザ・インタフェースが開いて,選択されたモニタ,グループ,または標準設 定の SiteScope ダッシュボード ビューが表示されます。
- 4. ツールの起動(イベントから)
  - a. HPOM 管理者ユーザ・インタフェースで,イベントを右クリックして, [スタート] > [SiteScope にドリルダウン ツール] > [SiteScope にドリルダウン イベント] を選択しま す。
  - b. SiteScope ユーザ・インタフェースが開いて,選択した,イベントを送信するモニタが表示 されます。

# 第9章: SiteScope モニタ・ディスカバリ・ ポリシーを有効にする方法

このタスクでは, HPOM サービス・ナビゲータが HPOM サービス・マップに SiteScope グループおよ びモニタを表示できるようにすることによって, HPOM との SiteScope 統合を拡張する方法を説明し ます。

### 注:

- このタスクは高度なタスクのうちの1つです。詳細については、「SiteScope を使用して HPOM またはオペレーション管理にイベントを送信する方法」(23ページ)を参照してください。
- HPOM 9.0 for Windows 64 ビット・コンソールは, パッチ OMW\_00132 以降でサービス・ツ リー・ビューをサポートします。
- 1. ポリシー・ファイルの instrumentation フォルダへのコピー

SiteScope サーバで:

- Windows の場合:discoverSiteScope.bat ファイルを <SiteScope ルート・ディレクトリ
  >\integrations\om\bin フォルダから %OvDataDir%\bin\instrumentation フォルダにコピーし
  ます。
- Linux, UNIX, Solaris の場合:すべてのファイルを /opt/HP/SiteScope/integrations/om/bin/\* から /var/opt/OV/bin/instrumentation フォルダにコピーします。

注: すべての関連するポリシー・ファイルは, <SiteScope ルート・ディレクトリ >\tools\OMIntegration\ SiteScopeMonitorDiscoveryPolicy\SiS\_Discovery\_policy\_3.0 フォルダにあります。

2. ポリシーの HPOM サーバへのアップロード (HPOM for Windows サーバの場合)

#### 前提条件:

- HPOM for Windows 8.16 (または同等のパッチ済み 8.10 サーバ)または 9.10, および十分な ユーザ権限(通常は管理者)。
- すべてのアップロードは、通常環境パス内にある HPOM for Windows コマンド・ライン・ ツール、ovpmutil を使用して実行されます。

#### ポリシーを HPOM サーバにアップロードするには,次の手順を実行します。

a. コマンド・プロンプトを開き, SiteScope Discovery 3.0 サーバ・コンポーネントが配置され ているフォルダにナビゲートします。たとえば, C:\temp\SiS\_Discovery\_3.0: cd C:\temp\SiS\_Discovery\_3.0\ForServer

- b. ovpmutil を使用してサービス・モデルをアップロードします。
   ovpmutil cfg svt upl .\DiscoverSiteScope.mof
   サービス・モデルは HPOM サービス・タイプ設定エディタに表示されます([アプリケー
   **ション サービス] > [SiteScope**]の下にある)。
   c. ovpmutil と次の指定されたインデックス・ファイルを使用して SiteScope モニタ・ディスカ
- C. Ovpmunt と八の指定されたインテックス・ファイルを使用して Sitescope モニッ・ディスカ バリをアップロードします。 ovpmutil cfg pol upl .\PolicyConfig\_77BFF2F6-38BD-45B3-BEA9-E237C55F7877.xml これでポリシーは、 [ポリシー管理] > [ポリシー グループ] の下にある HPOM サーバ・ポ リシー・リポジトリで利用可能となりました。
- 3. ポリシーの HPOM サーバへのアップロード (HPOM for Linux, UNIX, Solaris 9.x サーバの場合)
  - a. HPOM サービス・モデルを HPOM 管理サーバにアップロードします。コマンド・シェルを開き,次を入力します。

/opt/OV/bin/OpC/utils/mof\_cfgupld.sh /opt/HP/SiteScope/tools/\

SiS\_Discovery\_policy\_3.0/ForServer/DiscoverSiteScope.mof

OMIntegration/SiteScopeMonitorDiscoveryPolicy/\

(.mof ファイルは <SiteScope>/tools/OMIntegration/ SiteScopeMonitorDiscoveryPolicy/SiS\_Discovery\_policy\_3.0/ForServer フォルダに配置され ています。)

b. コマンド・シェルに次を入力してポリシーをアップロードします。

/opt/OV/bin/OpC/utils/opcpolicy -upload dir=/opt/HP/SiteScope/\ tools/OMIntegration/SiteScopeMonitorDiscoveryPolicy/\

SiS\_Discovery\_policy\_3.0/ForServer

c. コマンド・シェルに次を入力してポリシーをノードに割り当て, SiteScope ノードにデプロ イします。

### 4. スケジュール間隔の設定

HPOM for Windows コンソールで, HPOM エージェントで SiteScope モニタ・ディスカバリ・ポリ シーを実行するためのスケジュール間隔を設定できます。

- a. [ポリシー管理] > [ポリシー グループ] > [SiteScope ディスカバリ] を選択します。右ペ インで, [SiteScope ディスカバリ] を右クリックして [すべてのタスク] > [編集] を選 択します。
- b. サービス自動ディスカバリ・ポリシー・エディタで, [**スケジュール**] タブを選択し, HPOM for Windows コンソールで HPOM エージェントで SiteScope モニタ・ディスカバリ・ ポリシーを実行するための間隔を指定します。

標準設定では SiteScope モニタ・ディスカバリ・ポリシーは 5 分ごとに実行されます。この頻度 は変更できます。

5. ポリシーのデプロイ

### 前提条件:

- HP Operations Agent が実行中で接続されている(詳細については, 「SiteScope を使用して HPOM またはオペレーション管理にイベントを送信する方法」(23ページ)を参照)。
- 統合される SiteScope サーバが HPOM 管理対象ノードとして設定され、証明書が付与されている。詳細については、「エージェントの接続要求を HPOM 管理サーバまたは BSM ゲートウェイ / Web 処理サーバで受け入れる」(25ページ)を参照してください。
- SiteScope モニタ・ディスカバリ・ポリシーが SiteScope Discovery ポリシー・グループに アップロードされている(詳細については,「ポリシーの HPOM サーバへのアップロード (HPOM for Windows サーバの場合)」(38ページ)または「ポリシーの HPOM サーバへのアッ プロード (HPOM for Linux, UNIX, Solaris 9.x サーバの場合)」(39ページ)を参照)。

HPOM for Linux, UNIX, Solaris 9.x サーバのポリシーをデプロイするには, 次の手順を実行します。

コマンド・シェルを開き,次を入力します。# opcragt -dist <NODENAME>

HPOM for Windows サーバのポリシーをデプロイするには,次の手順を実行します。

- a. [SiteScope ディスカバリ]ポリシーを右クリックして, [すべてのタスク] > [デプロ イ] を選択します。
- b. [デプロイ・ポリシー] ダイアログ・ボックスで、利用可能な管理対象ノードから
   SiteScope Server OM ノードを選択し、 [OK] をクリックします。デプロイメント ステータ
   スが OM コンソールの [Deployment jobs] に表示されます。
- c. ノードのポリシー詳細リストを表示するには, Nodes の下の SiteScope Server OM ノードを 右クリックして, [**表示] > [ポリシー詳細リスト**]を選択します。
- d. ポリシー詳細リストが右ペインに表示され、ノードにデプロイされたすべてのポリシーを示します。

### 6. SiteScope が SSL を使用するときのディスカバリ・ポリシーの更新

ディスカバリ・ポリシーがアクティブ化され, SiteScope が SSL 接続を使う場合は,ポリシーの バッチ・ファイルをトラスト・ストアのパスワードとキー・ストアのパスワードで更新し,ポ リシーを再度実行する必要があります。

a. <**SiteScope のルート・ディレクトリ>\integrations\om\bin\run\_api\_call\_om.bat** をテキス ト・エディタで開き,次の行を置き換えます。

%JAVA\_LOCATION%\java.exe -Xmx512M -classpath %CLASS\_PATH% %\*

これを次のようにします (clientTrustStore\_path, clientKeystore\_path, trustStorePass, お よび keyStorePass の値を入力)。

%JAVA\_LOCATION%\java.exe -Xmx512M

-Djavax.net.ssl.keyStore=%clientKeystore\_path%/clientKeystore

-Djavax.net.ssl.keyStorePassword=\$keyStorePass -Djavax.net.ssl.trustStore=%clientTrustStore\_path%/clientTrustStore -Djavax.net.ssl.trustStorePassword=\$trustStorePass -classpath %CLASS\_PATH% %\*

b. ポリシーを再度実行します。

### 7. モニタ・ディスカバリ・ポリシーの手動による実行 - オプション

テストまたはデバッグのために,ディスカバリを手動で実行すると役に立ちます。これは,ポ リシーが実行されている SiteScope サーバ HPOM エージェント・ノードで **ovagtrep** コマンド・ ライン・ツールを使用して実行できます。

これを実行するには、次のコマンドを実行します。

a. ポリシーの実行を強制するには、次のコマンドを実行します。

ovagtrep -run "SiteScope Discovery"

- b. サーバへの送信を強制するには,次のコマンドを実行します。 ovagtrep -publish
- c. トラブルシューティングには, %OvDataDir%\log フォルダの System.txt ファイルを使用し ます。
- 8. HPOM から SiteScope ユーザインタフェースへのドリルダウン オプション

また, SiteScope にドリルダウン・ツールを使用して,モニタ・ディスカバリ・ポリシーによっ て検出され HPOM サービス・ナビゲータに追加されたモニタまたはグループ・サービスから SiteScope ユーザ・インタフェースを開くことも可能です。

HPOM for Windows でツールを有効にする方法の詳細については, 「HPOM for Windows で SiteScope にドリルダウン・ツールを有効にする方法」(34ページ)を参照してください。

HPOM for UNIX/Linux/Solaris でツールを有効にする方法の詳細については, 「HPOM for UNIX/Linux/Solaris で SiteScope にドリルダウン・ツールを有効にする方法」(36ページ)を参照してください。

- 9. トラブルシューティング
  - 次のファイルをチェックできます。
    - <SiteScope Server>\%OvDataDir%\log フォルダにある System.txt ファイル (Linux 用:<SiteScope Server>/var/opt/OV/log)。
    - <SiteScope Server>\%0vDataDir%\datafiles フォルダにある agtrep.xml ファイル (Linux 用:<SiteScope Server>/var/opt/0V/datafile) エージェントが確認している検出済みイン スタンスを表示するため。
    - HPOM サーバが何を受信するかを表示するための <HPOM Server>\%0vShareDir%\server\log\0vSvcDiscServer.log。
  - 「ノード・ディスカバリおよびモニタ・ディスカバリのトラブルシューティング」(66ページ)を参照してください。

# 第10章: HPOM または BSM 用の共通イベント・マッピングの設定方法

このタスクでは, [共通イベント マッピング]を使用してモニタと警告のイベント・マッピングを 設定する方法について説明します。これは, SiteScope ランタイム・データと送信されるイベントの 属性値との間のマッピングです。

#### 1. **前提条件**

- イベント・マッピングを作成または変更するには、SiteScopeの管理者ユーザ、または「共通 イベント・マッピングを追加、編集、または削除します」の権限を付与されたユーザである 必要があります。ユーザ権限の詳細については、SiteScope ヘルプにある『SiteScope の使 用』ガイドのユーザ管理プリファレンスに関する項を参照してください。
- ・

   ・
   答告またはモニタ・インスタンスを設定するときにイベント・マッピングを選択するには,
   次の要件を満たす必要があります。
  - HP Operations Agent をインストールし, HPOM サーバまたは BSM サーバに接続する必要 があります。詳細については、「HP Operations Agent の SiteScope サーバへのインストー ルと設定」(23ページ)を参照してください。
  - イベント統合を [HP Operations Manager 統合] ダイアログ・ボックス([プリファレン ス] > [統合プリファレンス] > [HP Operations Manager 統合]) で有効にする必要が あります。詳細については、「SiteScope を使用して HPOM またはオペレーション管理に イベントを送信する」(28ページ)を参照してください。

### 2. 警告またはモニタ・インスタンスの設定

トリガ時にイベント・システムの関連するイベントを作成する,警告またはモニタ・インスタンスを設定します。

タスクの詳細については, SiteScope ヘルプにある『SiteScope の使用』ガイドの警告またはモ ニタの項を参照してください。

### 3. 警告またはモニタ・インスタンスのイベント・マッピングの設定

イベント・マッピングを設定して,警告またはモニタ・インスタンスを対応するイベント属性 にマッピングします。警告またはモニタのタイプごとに複数のマッピングを作成できます。

- ・ [警告] タブ > [新規警告] / [警告の編集] > [HP Operations Manager 統合設定] > [イベント マッピング] から警告を設定します。
- モニタの [プロパティ] タブ > [イベント マッピング設定] からモニタ・インスタンスを設 定します。

警告またはモニタ・インスタンスのそれぞれで、モニタや警告に関連付けられている標準設定 のイベント・マッピングを使用するか、別のイベント・マッピング(存在する場合)を選択し ます。または, [共通イベント マッピング] で新しいイベント・マッピングを作成することも できます。あるいは, 警告の場合, その警告をトリガしたモニタに関連付けられたイベント・ マッピング・テンプレートを使用できます。

マッピングを作成または編集するには、次の手順を実行します。

- a. [新規イベント マッピング] / [イベント マッピングの編集] ダイアログ・ボックスで [新 規イベント マッピング] ボタンをクリックするか、または既存のイベントを選択して [イベント マッピングの編集] パタンをクリックします。
- b. [メイン設定]パネルで共通イベントを識別する名前と説明を入力します。
- c. [共通イベント モデル設定] > [一般] タブで標準設定を使用するか,または標準設定を 必要に応じて編集できます。詳細については,「[共通イベント モデル設定] - [一般] タ ブ」(54ページ)を参照してください。
- d. [共通イベント モデル設定] > [カスタム属性] タブで、ほかの共有イベント属性に指定 されていないイベントに関する追加情報を指定する属性を追加します。カスタム属性は、 キーと値で構成されます(両方とも文字列です)。値には任意の文字列を使用できます。こ の値は、ほかの値のように共通イベント・マッピングで使用されます。詳細については、 「【共通イベントモデル設定】- [カスタム属性] タブ」(57ページ)を参照してください。

### 4. 結果

トリガされる警告またはモニタのメトリック状態の変更に対応するイベントは,HPOM のイベント・コンソールで表示できるほか,イベント管理ファウンデーション・ライセンスを保有していれば BSM の操作管理でも表示できます。

BSM のインストールに 操作管理 が含まれていない場合は, CI の状態に影響するイベントを サービス状況 の状況インジケータを使って確認できます。

HP Operations Agent のインストール,イベント統合設定,イベントの送信,およびノード・ ディスカバリとモニタ・ディスカバリに関連するトラブルシューティングについては,「イベ ント統合の問題のトラブルシューティング」(59ページ)を参照してください。

# 第11章:警告,テンプレート,イベントで 利用可能なプロパティ

次のプロパティは SiteScope 警告や,警告と電子メールのテンプレート内,およびイベントを管理コンソールに送信するための共通イベント・マッピングで見つかり,使用されます。

#### 本項の内容

- 「警告, 警告テンプレート, およびイベントのプロパティ」(44ページ)
- 「共通イベント・テンプレートのプロパティ」(51ページ)
- 「Microsoft Windows イベント・ログ・モニタのプロパティ」(52ページ)
- 「電子メール・レポートのプロパティ」(53ページ)

### 警告,警告テンプレート,およびイベントのプロパティ

次に, SiteScope 警告, 警告テンプレート, および(モニタおよび警告イベントの) 共通イベント・ マッピングで使用される属性に含まれる共通プロパティのリストを示します。

#### 注:

- イベント・マッピングの属性には、以下の表には示されていない追加の左山括弧("<")と右 山括弧(">")があります。
- ・ はプロパティが警告や共通イベント・マッピング(モニタまたは警告に関連付けられているもの)で使用可能かどうかを示します。
- 特定の警告テンプレートにプロパティが含まれている場合,関係するテンプレートが [該当 する警告テンプレート]列にリストされます。

| 利用可能<br>プロパティ                                          |                                   | 該当すス藝生テ        | 警告 | イベント |    |
|--------------------------------------------------------|-----------------------------------|----------------|----|------|----|
|                                                        | 詳細                                | シプレート          |    | モニタ  | 警告 |
| <alerthelpurl></alerthelpurl>                          | 警告のトピックを含む SiteScope ヘル<br>プの URL | NoDetails      | ~  | ~    | ~  |
|                                                        |                                   | Traceroute     |    |      |    |
|                                                        |                                   | WithDiagnostic |    |      |    |
| <alert::name></alert::name>                            | 警告の名前                             |                | ~  |      |    |
| <alert::id></alert::id>                                | 警告 ID                             |                | ~  |      |    |
| <alert::description></alert::description>              | 警告定義のテキストの説明                      |                | ~  |      |    |
| <alert::disable<br>Description&gt;</alert::disable<br> | 無効化操作の目的の説明                       |                | ~  |      |    |
| <alert::actionid></alert::actionid>                    | 警告アクションのID                        |                | ~  |      |    |

| 利田可能                                                          |                                                                                                    | 該当オス整生ニ                                     |    | イベ  | ント       |
|---------------------------------------------------------------|----------------------------------------------------------------------------------------------------|---------------------------------------------|----|-----|----------|
| プロパティ                                                         | 詳細                                                                                                    | 該当9 る言由ナ<br>ンプレート                           | 警告 | モニタ | 警告       |
| <alert::actionname></alert::actionname>                       | 警告アクションの名前                                                                                            |                                             | ~  |     |          |
| <all></all>                                                   | モニタのすべてのプロパティ                                                                                         |                                             | ~  | ~   | ~        |
| <allthresholds></allthresholds>                               | 電子メール警告でモニタのすべてのし<br>きい値を返す                                                                           |                                             | ~  | ~   | ~        |
| <analyticsresults></analyticsresults>                         | 次の内容を含む,解析結果のサマリを<br>表示します。                                                                           | AnalyticsMail                               |    |     |          |
|                                                               | <ul> <li>解析されたモニタの名前と解析オ<br/>ブジェクトの名前。</li> </ul>                                                     |                                             |    |     |          |
|                                                               | <ul> <li>すべての相関処理結果または解析<br/>された(ソース)モニタ・メト<br/>リックにつき上位 500 の最適な結<br/>果。</li> </ul>                  |                                             |    |     |          |
|                                                               | <ul> <li>静的しきい値によってトリガされた警告の場合:警告がトリガされた状態にあるメトリクス。</li> </ul>                                        |                                             |    |     |          |
|                                                               | <ul> <li>解析によってトリガされた警告の<br/>場合:ベースライン・スリーブから<br/>外れているモニタのメトリクス。</li> </ul>                          |                                             |    |     |          |
| <bacmonitorid></bacmonitorid>                                 | モニタの BSM ID                                                                                           |                                             | ~  |     |          |
| <bacsessionid></bacsessionid>                                 | BSMプロファイルID                                                                                           |                                             | ~  |     |          |
| <category></category>                                         | モニタのカテゴリ                                                                                              | Typical                                     | ~  | ~   | ~        |
| <changedtoerroronly></changedtoerroronly>                     | エラーの状態に変化したメトリクスの<br>みを表示します。                                                                         |                                             | ~  | ~   | ~        |
| <changedtowarningonly></changedtowarningonly>                 | 警告の状態に変化したメトリクスのみ<br>を表示します。                                                                          |                                             | ~  | ~   | ~        |
| <changedtogoodonly></changedtogoodonly>                       | 正常の状態に変化したメトリクスのみ<br>を表示します。                                                                          |                                             | ~  | ~   | ~        |
| <classifier><br/>(or _<classifier>)</classifier></classifier> | 電子メール警告でモニタの最初のしき<br>い値を返す                                                                            |                                             | ~  | ~   | ~        |
| <currenttime></currenttime>                                   | 警告の実行時刻                                                                                               |                                             | ~  | ~   | ~        |
| <customerid></customerid>                                     | SAAS 環境のカスタマ ID                                                                                       |                                             | ~  | ~   | ~        |
| <_description>                                                | モニタの動作をわかりやすくするため<br>にモニタの[一般設定]の【レポート<br>の詳細】フィールドに入力された詳細<br>を表示します。この詳細は,管理レ<br>ポートの各棒グラフに表示されます。  |                                             | ~  | ~   | <b>v</b> |
| <diagnostictext></diagnostictext>                             | モニタが返すことが可能な他のプロパ<br>ティからの文字列を計算します。この<br>プロパティに対して,モニタはそれぞ<br>れ異なる値の組み合わせを選択できる<br>ため,モニタの各タイプに応じて,変 | Default User<br>NoDetails<br>WithDiagnostic | ~  | ~   | ~        |

イベント 利用可能 該当する警告テ プロパティ 詳細 警告 モニタ ンプレート 警告 換結果が異なる可能性があります。 ~ ~ ~ <diagnosticTrace このタグは、トレースルート電子メー Traceroute ル・テンプレートが URL 内容モニタと Route> WithDiagnostic ともに使用されるときに警告およびエ ラーの状態になった場合のみに入力さ れます。 <errorCounterOnly> エラー状態のモニタ・カウンタのリス ~ ~ ~ ト (カウンタ名のみを返す) ~ ~ ~ <errorOnly> エラー状態のモニタ・カウンタのリス Typical ト(カウンタ名とカウンタ値を返す) 部分的なグループの説明。いくつかの ~ ~ ~ <firstgroupdescription> 異なる説明から最初の説明のみが表示 されます。 完全なグループの説明です。 ~ ~ ~ <fullgroupdescription> SiteScope のルート・ディレクトリから • ~ ~ <FullGroupId> グループへのフル・パス (\SiteScope を除外) <fullMonitorName> SiteScope ルート・ディレクトリからモ ~ ~ ~ ニタへのフル・パス。例: \SiteScope\MyGroup\MyCPUMonitor ~ ~ ~ <goodCounterOnly> 正常状態のモニタ・カウンタのリスト Typical (カウンタ名のみを返す) 正常状態のモニタ・カウンタのリス ~ ~ ~ <goodOnly> Typical ト。 モニタが配置されたグループの名前 ~ ~ ~ AllErrors <group> AnalyticsMail Default Default User lr-Default\_mail\_ template NoDetails NTEventlogt PagerMail ShortMail Traceroute Typical WithDiagnostic XMLMail 完全なグループの説明とグループの親 • ~ ~ <groupdescription>

| 利田可能                                                           |                                                                                                    | 該当すス警告テ                                                 |    | イベ  | ント |  |
|----------------------------------------------------------------|----------------------------------------------------------------------------------------------------|---------------------------------------------------------|----|-----|----|--|
| われら 能<br>プロパティ                                                 | 詳細                                                                                                    | シプレート                                                   | 警告 | モニタ | 警告 |  |
|                                                                | の説明。                                                                                                    |                                                         |    |     |    |  |
| <groupid></groupid>                                            | グループの ID                                                                                                    | Default<br>Typical<br>WithDiagnostic<br>XMLMail         | ~  | ~   | ~  |  |
| <group.propertyname></group.propertyname>                      | モニタが配置されたグループのプロパ<br>ティタグで使用可能なグループのプロ<br>パティは次のとおりです。_<br>externalld, _dependsCondition, _<br>name, および_topazId。                              |                                                         | ~  | ~   | ~  |  |
| <group.parent.<br>propertyname&gt;</group.parent.<br>          | モニタが配置されたグループの親グ<br>ループのプロパティタグで使用可能な<br>グループのプロパティは次のとおりで<br>す。_externalld, _dependsCondition, _<br>name, および_topazId。                        |                                                         | ~  |     |    |  |
| <_httpPort>                                                    | SiteScopeへのアクセスに使用するポー<br>ト番号(電子メール・レポートのプロ<br>パティのものと同様)                                                                                      | NTEventlog                                              | ~  | ~   | ~  |  |
| <id></id>                                                      | 現在のモニタの ID 番号。グループ内で<br>モニタを識別します                                                                                                    | XMLMail                                                 | ~  | ~   | ~  |  |
| <mainparameters></mainparameters>                              | パラメータとして設定されたメイン・<br>モニタ・プロパティのリスト                                                                                                    | Default<br>Default User<br>NTEventlog<br>WithDiagnostic | ~  | ~   | ~  |  |
| <mainstateproperties></mainstateproperties>                    | 状態プロパティとして設定されたメイ<br>ン・モニタ・プロパティのリスト。統<br>計結果が [レポート] に表示されま<br>す。                                                                             | Default<br>Default User<br>NTEventlog<br>WithDiagnostic | ~  | ~   | ~  |  |
| <matchedline></matchedline>                                    | [警告の実行]で[ログエントリが一<br>致するたび]オプションを選択してい<br>るときにマルチ・ログ・モニタに対し<br>て使用します。このプロパティが使用<br>されると、モニタの状態で、照合した<br>内容とそれが見つかったファイルのみ<br>ではなく、行全体が表示されます。 |                                                         | •  |     |    |  |
| <monitorclass></monitorclass>                                  | モニタのクラス名。                                                                                                    |                                                         |    | ~   | ~  |  |
| <monitordrilldownurl></monitordrilldownurl>                    | モニタ URL へのイベントでハイパーリ<br>ンクを作成します。                                                                                                    |                                                         | ~  | ~   | ~  |  |
| <monitordrilldown<br>Url<br/>Secured&gt;</monitordrilldown<br> | モニタ URL へのイベントでハイパーリ<br>ンクを作成します。リンク自体にはロ<br>グイン情報は含まれません。                                                                                     |                                                         | ~  | ~   | ~  |  |

### HP Operations Manager 製品との統合

第11章:警告, テンプレート, イベントで利用可能なプロパティ

| 利田可能                                                    |                                                                                                    | 該当すス警告テ                                                                                                    |    | イベ  | ント |
|---------------------------------------------------------|----------------------------------------------------------------------------------------------------|----------------------------------------------------------------------------------------------------|----|-----|----|
| プロパティ                                                   | 詳細                                                                                                    | ンプレート                                                                                                    | 警告 | モニタ | 警告 |
| <_monitorDescription>                                   | モニタの一般設定の <b>[モニタの詳細]</b><br>フィールドに入力されたモニタの詳細<br>を表示します。                                                                      |                                                                                                    | ~  | ~   | ~  |
| <monitorname></monitorname>                             | モニタの名前。<br>(「 <name>」と同じ)</name>                                                                                               |                                                                                                    | ~  | ~   | ~  |
| < <monitorserviceid>&gt;</monitorserviceid>             | モニタのサービス ID の値を入力して,<br>SiteScope イベントから HPOM に送信さ<br>れるサービス名をカスタマイズできま<br>す。これは,SiteScope モニタが HPOM<br>サービス名と関連する場合に便利で<br>す。 |                                                                                                    | ~  | ~   | ~  |
| <monitortype></monitortype>                             | CPUなどのモニタのタイプ                                                                                                    |                                                                                                    | ~  | ~   | ~  |
| <monitortypedisplay<br>Name&gt;</monitortypedisplay<br> | モニタのクラス Topaz 名。                                                                                                    |                                                                                                    | ~  | ~   | ~  |
| <monitoruuid></monitoruuid>                             | Monitor の UUID                                                                                                    |                                                                                                    | ~  | ~   | ~  |
| <mountname></mountname>                                 | マウント名を返します。これが適用さ<br>れるのは,ダイナミック・ディスク・<br>スペース・モニタを使用しながら,リ<br>モート UNIX サーバを監視していると<br>きです。                                    |                                                                                                    | ~  | ~   | ~  |
| <multiviewurl></multiviewurl>                           | SiteScope Multi-View URL へのハイパー<br>リンクを作成                                                                                      |                                                                                                    | ~  | ~   | ~  |
| <name></name>                                           | モニタの名前。<br>(「 <monitorname>」と同じ)</monitorname>                                                                                 | AnalyticsMail<br>Default<br>Default User<br>Ir-Default_mail_<br>template<br>NoDetails<br>NTEventlog<br>PagerMail<br>ShortestMail<br>ShortSubject<br>Traceroute<br>Typical<br>WithDiagnostic | ~  | ~   | ~  |
| <newsitescopeurl></newsitescopeurl>                     | SiteScope サーバの URL                                                                                                    | Default<br>Typical                                                                                                    | ~  | ~   | ~  |

### HP Operations Manager 製品との統合

第11章:警告,テンプレート,イベントで利用可能なプロパティ

| 利田可能                                                  |                                             | 該当すス警告テ                                                                                                    |    | イベ       | ント |
|-------------------------------------------------------|---------------------------------------------|----------------------------------------------------------------------------------------------------|----|----------|----|
| プロパティ                                                 | 詳細                                          | ンプレート                                                                                                    | 警告 | モニタ      | 警告 |
| <processtext></processtext>                           | プロセスの統計。オブジェクトにマシ<br>ンがある場合のみ関係します。         |                                                                                                    | •  | ~        | ~  |
| <remotemachinename></remotemachinename>               | モニタによって使用される設定済みの<br>リモート・サーバの名前を表示しま<br>す。 |                                                                                                    | ~  | ~        | ~  |
| <sample></sample>                                     | サンプル番号。                                     | AllErrors<br>AnalyticsMail<br>Default<br>Default User<br>NoDetails<br>NTEventlog<br>PagerMail<br>ShortMail<br>Traceroute<br>Typical<br>Typical.mail<br>WithDiagnostic<br>XMLMail | ~  | ~        | ~  |
| <sitescopeurl></sitescopeurl>                         | 追加のアカウント情報が含まれた<br>SiteScope サーバの URL。      |                                                                                                    | ~  | ~        | ~  |
| <sitescopebaseurl></sitescopebaseurl>                 | 別の形式の SiteScope サーバの URL。                   |                                                                                                    | ~  | ~        | ~  |
| <sitescopehost></sitescopehost>                       | SiteScope ホスト名の URL。                        |                                                                                                    | ~  | ~        | ~  |
| <secondaryparameters></secondaryparameters>           | メインの状態プロパティとその他の内<br>部プロパティのリスト             |                                                                                                    | •  | <b>~</b> | ~  |
| <secondarystate<br>Properties&gt;</secondarystate<br> | メインの状態プロパティとその他の内<br>部プロパティのリスト             |                                                                                                    | •  | ~        | ~  |
| <sitescopeurl></sitescopeurl>                         | 管理者アクセス用の SiteScope のメイ<br>ン・ページへの URL。     | AllErrors<br>Default User<br>NoDetails<br>Traceroute<br>WithDiagnostic                                                                                                    | ~  | ~        | ~  |
| <sitescopeuserurl></sitescopeuserurl>                 | ユーザ・アクセス用の SiteScope のメ<br>イン・ページへの URL     |                                                                                                    | ~  | ~        | ~  |
| <state></state>                                       | モニタが報告する状態文字列。<br>(stateString と同じ)。        | AllErrors<br>AnalyticsMail<br>Default<br>Default User                                                                                                    | ~  | ~        | ~  |

| 利田可能                            |                                                               | 該当オス整生ニ                      |    | イベ  | ント |
|---------------------------------|---------------------------------------------------------------|------------------------------|----|-----|----|
| プロパティ                           | 詳細                                                            | シプレート                        | 警告 | モニタ | 警告 |
|                                 |                                                               | lr-Default_mail_<br>template |    |     |    |
|                                 |                                                               | NoDetails                    |    |     |    |
|                                 |                                                               | PagerMail                    |    |     |    |
|                                 |                                                               | ShortestMail                 |    |     |    |
|                                 |                                                               | ShortMail                    |    |     |    |
|                                 |                                                               | ShortSubject                 |    |     |    |
|                                 |                                                               | Traceroute                   |    |     |    |
|                                 |                                                               | Typical                      |    |     |    |
|                                 |                                                               | WithDiagnostic               |    |     |    |
|                                 |                                                               | XMLMail                      |    |     |    |
| <tag></tag>                     | モニタのタグ(存在する場合)                                                | AnalyticsMail                | ~  | ~   | ~  |
|                                 |                                                               | Default                      |    |     |    |
|                                 |                                                               | Default User                 |    |     |    |
|                                 |                                                               | lr-Default_mail_<br>template |    |     |    |
|                                 |                                                               | NoDetails                    |    |     |    |
|                                 |                                                               | NTEventlog                   |    |     |    |
|                                 |                                                               | PagerMail                    |    |     |    |
|                                 |                                                               | ShortestMail                 |    |     |    |
|                                 |                                                               | ShortMail                    |    |     |    |
|                                 |                                                               | ShortSubject                 |    |     |    |
|                                 |                                                               | Traceroute                   |    |     |    |
|                                 |                                                               | Typical                      |    |     |    |
|                                 |                                                               | WithDiagnostic               |    |     |    |
|                                 |                                                               | XMLMail                      |    |     |    |
| <tag:[tagname]></tag:[tagname]> | 警告をトリガしたモニタに割り当てら<br>れた [tagName]を含む検索 / フィル<br>タ・タグの値を表示します。 |                              | ~  | ~   | ~  |
|                                 | <b>例:</b> 値 Apache がモニタに割り当てられ<br>た AppServer というタグがあり モニ     |                              |    |     |    |
|                                 | タ用に設定された警告テンプレートに                                             |                              |    |     |    |
|                                 | リガされた場合,警告テキストの新し<br>いプロパティが Apache に置き換えら                    |                              |    |     |    |
|                                 | れます。                                                          |                              |    |     |    |
| <targethost></targethost>       | ターゲット・ホストの名前                                                  |                              | ~  | •   | •  |
| <targetip></targetip>           | ターゲット・ホストの IP。                                                |                              | ~  | •   | ~  |
| <targetipashex></targetipashex> | HEX 形式でのターゲット・ホストの                                            |                              | ~  | ~   | ~  |

### HP Operations Manager 製品との統合

第11章:警告,テンプレート,イベントで利用可能なプロパティ

| 利用司称                                      |                                                           | 該当すス整生ニ           | イベント |     |    |
|-------------------------------------------|-----------------------------------------------------------|-------------------|------|-----|----|
| 利用可能<br>プロパティ                             | 詳細                                                        | 該当9 る言音ナ<br>ンプレート | 警告   | モニタ | 警告 |
|                                           | IP。                                                       |                   |      |     |    |
| <targetipversion></targetipversion>       | モニタ・ホストの IP バージョンを取得<br>します(IPV6 または IPV4)。               |                   | ~    | ~   | ~  |
| <templatedeploypath></templatedeploypath> | モニタがデプロイされたテンプレー<br>ト・グループのパスを表示します。                      |                   | ~    | ~   | ~  |
| <time></time>                             | モニタが最後に実行を完了した時間                                          | AllErrors         | ~    | ~   | ~  |
|                                           |                                                           | AnalyticsMail     |      |     |    |
|                                           |                                                           | Default           |      |     |    |
|                                           |                                                           | Default User      |      |     |    |
|                                           |                                                           | lr-Default_mail_  |      |     |    |
|                                           |                                                           | NoDetails         |      |     |    |
|                                           |                                                           | NTEventlog        |      |     |    |
|                                           |                                                           | Traceroute        |      |     |    |
|                                           |                                                           | Typical           |      |     |    |
|                                           |                                                           | WithDiagnostic    |      |     |    |
|                                           |                                                           | XMLMail           |      |     |    |
| <time-date></time-date>                   | モニタが完了した時間の日付部分                                           |                   | ~    | ~   | ~  |
| <time-time></time-time>                   | モニタが完了した時間の時刻部分                                           |                   | ~    | ~   | ~  |
| <warningcounteronly></warningcounteronly> | 警告状態のモニタ・カウンタのリスト<br>(カウンタ名のみを返す)                         |                   | ~    | ~   | ~  |
| <warningonly></warningonly>               | 警告状態のモニタ・カウンタのリスト<br>(カウンタ名とカウンタ値を返す)                     | Typical           | ~    | ~   | ~  |
| <unifiedconsoleurl></unifiedconsoleurl>   | Ops ビューを,Multi-View とイベン<br>ト・コンソールを表示する統合コン<br>ソールで開きます。 |                   |      | ~   | ~  |
| <_webserverAddress>                       | SiteScope サーバの IP アドレス(電子<br>メール・レポートのプロパティのもの<br>と同様)    | NTEventlog        | ~    | ~   | ~  |

### 共通イベント・テンプレートのプロパティ

次のメトリクス固有のプロパティはモニタのカウンタ・データから解決され,モニタ・イベントのみ の共通イベント・テンプレートで使用されることになります。

これらのプロパティは、特定のメトリクスの変更によってトリガされるモニタ・イベントに関係しま す。これらは、複数のメトリクスの変更から解決可能な1つの状態になる状態変更によってトリガさ れる警告イベントには関係しません。

| 利用可能なプロパティ                                    | 詳細                                                                                                    |
|-----------------------------------------------|----------------------------------------------------------------------------------------------------|
| <metric></metric>                             | 警告をトリガしたカウンタの名前                                                                                                    |
| <metricvalue></metricvalue>                   | 超過しているしきい値に関連付けられた ETI 値                                                                                                    |
| <newstatus></newstatus>                       | メトリックの現在の状態。                                                                                                    |
| <oldstatus></oldstatus>                       | メトリックの以前の状態                                                                                                    |
| <etivalue></etivalue>                         | 超過しているしきい値に関連付けられた ETI 値                                                                                                    |
| <etitype></etitype>                           | イベントを作成するしきい値を超えたカウンタに関連付けられた ETI タイ<br>プ                                                                                                    |
| <thresholdcrossed></thresholdcrossed>         | 超過したしきい値設定の表示名                                                                                                    |
| <thresholdcrossedfull></thresholdcrossedfull> | 超過したしきい値設定の完全文字列表現。この中には,このしきい値に<br>関連付けられた ETI 値とステータスも含まれ,そのしきい値を一意に識別<br>します。                                                                                                    |
| <severity></severity>                         | イベントに関連するオカレンスの重大度。                                                                                                    |
| <cihint></cihint>                             | イベントに関連する CI の情報。この属性は,イベント処理で正しい「関<br>連 CI」を検出できるように 1 つまたは複数のヒントを提供するためのも<br>のです。                                                                                                    |
| <subcihint></subcihint>                       | CI のサブコンポーネントを識別するために使用される情報。この CI サブ<br>コンポーネントは,選択した CI について BSM のサービス状況で集計され<br>た状態の計算に使用されます。                                                                                                    |
|                                               | 複数のコンポーネントからのイベントで HI にデータが設定される場合,<br>このフィールドにコンポーネント名を指定すると, HI 状態を適切に計算<br>できます。                                                                                                    |
|                                               | 例:2個の CPU (cpu #1 と cpu #2)を含むコンピュータ CI がある場合,<br>両方の CPU からのイベントが同じ CPU ロード HI に送信されます。標準設<br>定では,これらのイベントが互いに上書きして正しくない HI 状態が作成<br>されます。この状態は,Component Ci に値 "cpu #1" および "cpu #2"を設<br>定して,この2イベント間の集計された状態を HI 状態とすることにより<br>回避できます。 |
| <alertname></alertname>                       | 警告の名前                                                                                                    |

### Microsoft Windows イベント・ログ・モニタのプロパティ

次のプロパティは Microsoft Windows イベント・ログ・モニタでのみ使用できます。これらは, SiteScope 警告, 警告テンプレート,および共通イベント・マッピング(モニタと警告)で使用され ます。

| 利用可能なプロパティ                      | 該当するテンプレート |
|---------------------------------|------------|
| <eventcategory></eventcategory> | NTEventlog |
| <eventid></eventid>             | NTEventlog |
| <eventmachine></eventmachine>   | NTEventlog |
| <eventsource></eventsource>     | NTEventlog |
| <eventtype></eventtype>         | NTEventlog |

### 電子メール・レポートのプロパティ

次のプロパティは, <**SiteScope>\templates.history** ディレクトリに保存されている電子メール・テン プレートに適用されます。

| 利用可能なプロパ<br>ティ      | 詳細                                         |
|---------------------|--------------------------------------------|
| _httpPort           | SiteScope へのアクセスに使用するポート番号                 |
| _webserverAddress   | SiteScope サーバの IP アドレス                     |
| basicAlertSummary   | トリガされた警告に関する基本情報                           |
| detailAlert Summary | 警告に関する詳細な情報                                |
| reportIndexURL      | 管理レポート用の索引ページへの URL                        |
| reportPeriod        | このレポートの対象期間                                |
| reportURL           | HTML バージョンの管理レポートへの URL                    |
| summary             | サマリと測定値情報                                  |
| textReportURL       | SiteScope で生成されたカンマ区切りのファイルへの URL          |
| userReportIndexURL  | ユーザがアクセス可能なレポート用の索引ページへの URL               |
| userTextReportURL   | ユーザがアクセス可能なレポートで生成されたカンマ区切りのファイルへ<br>の URL |
| userXMLReportURL    | ユーザがアクセス可能なレポートで生成された XML ファイルへの URL       |
| xmlReportURL        | 管理レポートで生成された XML ファイルへの URL                |

# 第12章: 共通イベント・マッピングのユー ザ・インタフェース

[新規イベント マッピング] / [イベント マッピングの編集] ダイアログ・ボックスでは,新しい共通イベント・マッピングの作成や既存のマッピングの編集ができます。これらは,SiteScope ランタイム・データとイベントを送信するために使用される属性値間のマッピングになります。共通イベント・マッピングは,Operations Manager イベント統合と汎用イベント統合の設定に使用されます。

### 本項の内容

- 「[共通イベントモデル設定] [一般] タブ」(54ページ)
- 「[共通イベントモデル設定] [カスタム属性] タブ」(57ページ)

### [共通イベントモデル設定] - [一般] タブ

| UI 要素    | <b>詳細</b>                                                                                                    |
|----------|----------------------------------------------------------------------------------------------------|
| 一般       |                                                                                                    |
| タイト<br>ル | イベントで表示される項目を説明するわかりやすいテキスト。タイトルには,到達した<br>しきい値(またはほかのトリガ条件)や現在の値の情報が含まれている必要がありま<br>す。                                                                                                    |
|          | 標準設定値:                                                                                                    |
|          | <ul> <li>メトリクスの状態変更の場合:<br/>Metric '&lt;<metric>&gt;' changed status from '&lt;<oldstatus>&gt;' to '&lt;<newstatus>&gt;'</newstatus></oldstatus></metric></li> <li>警告の場合:<br/>Alert '&lt;<alertname>&gt;' was fired on monitor '&lt;<fullmonitorname>&gt;' status change</fullmonitorname></alertname></li> <li>ヒント:通常,テキストはイベント・ブラウザに1行で表示されるため,最も関連する<br/>情報を最初に配置することをお勧めします。</li> </ul> |
| 詳細       | イベントを説明する追加情報。<br><b>標準設定値:</b><br>・ メトリクスの状態変更の場合:<br>Metric '< <metric>&gt;' crossed '&lt;<thresholdcrossed>&gt;' with value '&lt;<metricvalue>&gt;'<br/>・ 警告の場合:<br/>Monitor '&lt;<fullmonitorname>&gt;' changed status from '&lt;<oldstatus>&gt;' to '&lt;<newstatus>&gt;'</newstatus></oldstatus></fullmonitorname></metricvalue></thresholdcrossed></metric>                          |
| 重大度      | イベントに関連する項目の重大度。重大度レベルは,「不明」,「正常域」,「警                                                                                                    |

ユーザ・インタフェース要素について次に説明します。

| UI 要素      | 詳細                                                                                                    |
|------------|----------------------------------------------------------------------------------------------------|
|            | 告」,「軽微」,「重大」,または「致命的」です。                                                                                                    |
|            | 標準設定値:< <severity>&gt;。&lt;<severity>&gt; 属性は,選択されたモニタ測定値の[しきい値の設定]の[インジケータ状態および重大度]フィールドに指定される重大度に置き換わります。</severity></severity>                                                                          |
| カテゴ        | モニタ・タイプごとにイベントを編成およびグループ化するために使用される値。                                                                                                    |
| IJ         | 標準設定值:< <monitortype>&gt;</monitortype>                                                                                                    |
|            | <b>例:</b> データベース,アプリケーション,J2EE                                                                                                    |
| サブカ        | 同じのカテゴリを持つイベントを編成およびグループ化するために使用される値。                                                                                                    |
| テゴリ        | 標準設定値:                                                                                                    |
|            | • メトリクスの状態変更の場合:< <metric>&gt;</metric>                                                                                                    |
|            | • 警告の場合:< <fullmonitorname>&gt;</fullmonitorname>                                                                                                    |
|            | 例:Oracle                                                                                                    |
| ログの<br>み   | 【 <b>True</b> 】を選択すると,履歴イベント・ブラウザに直接向かうイベントを,閉じたイベ<br>ントとして送信できるようになります。このようなイベントは完全に処理されますが,<br>【 <b>Life Cycle State</b> 】が [close from the beginning] に設定されます。                                          |
|            | 典型的な例として,インジケータが通常または正常な状態にリセットされるイベント<br>や,前の問題が解消されたことを示すイベント(問題が別のイベントにレポートされ<br>た)が挙げられます。                                                                                                    |
|            | [True for normal severity] を選択すると、SiteScope から HPOM に転送されるすべての<br>メッセージが、その重大度が正常域の場合、([アクティブ] メッセージ・ブラウザで<br>はなく) [確認済み] メッセージ・ブラウザに送信されます。これにより、[アクティ<br>ブ] メッセージ・ブラウザが正常域の重大度メッセージで不必要に乱雑にならなくなり<br>ます。 |
|            | 標準設定值:False                                                                                                    |
| イベン<br>ト・タ | イベントとインジケータ間のリンク。これにより、イベントが送信されるとインジケー<br>タの情報が更新されるようになります。                                                                                                    |
| イプ・<br>インジ | 標準設定值:                                                                                                    |
| ケータ        | • メトリクスの状態変更の場合:< <etitype>&gt;:&lt;<etivalue>&gt;:&lt;<metricvalue>&gt;</metricvalue></etivalue></etitype>                                                                                                |
|            | <ul> <li>警告の場合:&lt;<etitype>&gt;:&lt;<etivalue>&gt;</etivalue></etitype></li> </ul>                                                                                                    |
|            | メトリックの状態の変更の例: CPU Load:High:90                                                                                                    |
|            | <b>注:</b> インジケータを更新する場合,このフィールドは必須です。この属性のテンプレー<br>ト値を変更しないようお勧めします。                                                                                                    |
| 相関         |                                                                                                    |

| UI 要素                   | 詳細                                                                                                    |
|-------------------------|----------------------------------------------------------------------------------------------------|
| +-                      | 発生したイベントのタイプを表す一意の文字列。管理対象の環境で両方のイベントが同<br>じ状況を表している場合,2つのイベントのキーが同じになることがあります。重複イ<br>ベントの数([Number of Duplicates]の数)が増加すると重複イベントは破棄されま<br>す。                                                                                                    |
|                         | 標準設定值:                                                                                                    |
|                         | <ul> <li>メトリクスの状態変更の場合:</li> <li>&lt;<sitescopehost>&gt;:&lt;<monitoruuid>&gt;:&lt;<metric>&gt;:&lt;<etivalue>&gt;:</etivalue></metric></monitoruuid></sitescopehost></li> <li>&lt;<severity>&gt;</severity></li> </ul>                                             |
|                         | <ul> <li>警告の場合:</li> </ul>                                                                                                    |
|                         | < <sitescopehost>&gt;:&lt;<monitoruuid>&gt;:&lt;<alertname>&gt;:&lt;<etivalue>&gt;</etivalue></alertname></monitoruuid></sitescopehost>                                                                                                    |
|                         | labmachine1:OMEventIntegration:CPU Utilization on SiteScope Server:<br>utilization:Good                                                                                                    |
| 終了<br>キー条<br>件を送<br>信   | クローズ・キー・パターンがイベント・サブシステムで評価できるようになります。選<br>択する場合,次の [Close key pattern] ボックスにパターンを入力します。<br>標準設定値:選択されている                                                                                                    |
| Close<br>key<br>pattern | (このボックスは、[終了キー条件を送信]を選択した場合にのみ使用できます。)送<br>信するイベントによって、この式に一致するキー属性を持つすべてのイベントが自動的<br>に閉じるようになります。このフィールドの値は[キー]フィールドと同じにすること<br>をお勧めします。                                                                                                    |
|                         | <b>注:</b> SiteScope のイベント統合ポリシーでは,クローズ・キー・パターンの最後に必ず<br>"<*>" が追加されます。"<" および ">" 記号はログ・ファイル・ポリシーでは解析できな<br>いため,このボックスでは使用できません。                                                                                                    |
|                         | 標準設定值:                                                                                                    |
|                         | <ul> <li>メトリクスの状態変更の場合:</li> <li>&lt;<sitescopehost>&gt;:&lt;<fullgroupid>&gt;:&lt;<monitorname>&gt;:&lt;<metric>&gt;</metric></monitorname></fullgroupid></sitescopehost></li> </ul>                                                                               |
|                         | <ul> <li>     警告の場合: &lt;<sitescopehost>&gt;:&lt;<monitoruuid>&gt;:&lt;<alertname>&gt;     </alertname></monitoruuid></sitescopehost></li> <li>         の場: labmachine1:0MEventIntegration:CPU Utilization on SiteScope Server:utilization&lt;*&gt;     </li> </ul> |
| 詳細パ                     | ラメータ                                                                                                    |
| Cl bint                 |                                                                                                    |
|                         | RTSMID)を検出できるようにヒントを提供するために使用されます。                                                                                                    |
|                         | <b>標準設定値:</b> << <cihint>&gt;。このフィールドの値は, SiteScope が BSM と HPOM のどちらに<br/>接続されているかによって異なります。このフィールドは編集できません。</cihint>                                                                                                    |
| ホス                      | イベントをトリガされたモニタによって監視されているターゲット・ホスト。値は,                                                                                                    |

| UI 要素                   | 詳細                                                                                                    |  |
|-------------------------|----------------------------------------------------------------------------------------------------|--|
| ト・ヒ<br>ント               | HPOM 内のレガシー・ノード属性に変換されます。HPOM 内にこのノードが存在しない場合,イベントは消失します。                                                                  |  |
|                         | 標準設定值:< <targethost>&gt;</targethost>                                                                                      |  |
|                         | 例:                                                                                                    |  |
|                         | • IPv4 : 15.15.12.13,                                                                                                    |  |
|                         | DNS : host1.hp.com                                                                                                    |  |
| ソー<br>ス・ヒ<br>ントを<br>生成由 | 監視アプリケーションと,対応するプローブ/エージェント(イベントに作成に関与)の<br>情報。                                                                            |  |
|                         | 標準設定值:SiteScope@@< <sitescopehost>&gt;</sitescopehost>                                                                     |  |
|                         | 例:SiteScope@@host1.hp.com                                                                                                  |  |
| 属性                      |                                                                                                    |  |
| <属性<br>のリス<br>ト>        | 利用可能な属性変数のリストが表示されます。属性を追加するには,選択したテキスト・ボックスに [ <b>属性</b> ] リストの属性をドラッグするか,選択した属性をコピーするセルを選択し, Ctrl キーを押しながら I キーをクリックします。 |  |
|                         | 利用可能な属性変数の詳細については,「警告,テンプレート,イベントで利用可能な<br>プロパティ」(44ページ)を参照してください。                                                         |  |

## [共通イベントモデル設定] - [カスタム属 性] タブ

ユーザ・インタフェース要素について次に説明します。

| UI 要<br>素 | 詳細                                                                                                    |
|-----------|----------------------------------------------------------------------------------------------------|
| *         | イベントの新しいカスタム属性を作成できるようになります。各イベントのカスタム属性<br>の数に制限はありません。                                                                                                    |
|           | • 新規のキー:テーブルに新しい行が追加され,属性の名前と値を追加できるようになり<br>ます。                                                                                                    |
|           | <ul> <li>既知のキー: 既知のキーを選択できるサブメニューがオプションとして開きます。関連<br/>するキーを選択できます。 [Name/Value] テーブルで新しい行が開き,選択したキー<br/>の名前が [Name] 列に表示されます。対応する [Value] 列にキーの値を入力できま<br/>す。</li> </ul> |
| ×         | カスタム属性の削除:選択したカスタム属性がテーブルから削除されます。                                                                                                    |

| UI 要<br>素            | 詳細                                                                                                    |
|----------------------|----------------------------------------------------------------------------------------------------|
| Name<br>and<br>Value | 各イベントのカスタム属性の数に制限はありません。カスタム属性を使用して、ほかの共通イベント属性にない、またはほかの属性に含まれていないイベントの追加情報を表示できます。各カスタム属性は、[名前]と[値]のペアです。[名前]フィールドに属性の<br>名前を入力し、[値]フィールドに属性の値を入力します。                                                                                                    |
|                      | この機能は,複数のカスタマが製品の1つのインスタンスを使用している環境を管理する<br>場合に使用できます。1つのカスタム属性オブジェクトで複数のカスタマを処理できま<br>す。                                                                                                    |
|                      | <b>例:</b> 名前 = "cma1" ; 值 = "XYZ Company"                                                                                                    |
|                      | <b>注:</b> 定義する属性名が一意であることと,属性のリストに存在していないことを確認して<br>ください。                                                                                                    |
| 属性                   |                                                                                                    |
| <属性<br>のリ<br>スト>     | 利用可能な属性変数のリストが表示されます。属性を追加するには,選択したボックスに<br>[ <b>属性</b> ] リストの属性をドラッグするか,選択した属性をコピーするセルを選択し,Ctrl<br>キーを押しながら I キーをクリックします。                                                                                                    |
|                      | 利用可能な属性変数の詳細については,「警告,テンプレート,イベントで利用可能なプロパティ」(44ページ)を参照してください。                                                                                                    |
|                      | HP CDA イベント・マッピング・テンプレート                                                                                                    |
|                      | CDA (Continuous Delivery Automation) 用に特別に設定される用意済みのテンプレートで<br>す。CDA はポリシーベースのプラットフォームで,混合クラウド環境でのインフラストラ<br>クチャ・プロビジョニングを提供します。CDA は SiteScope と統合して SiteScope モニタを<br>デプロイし,そのモニタからイベントを受け取ります。CDA ユーザ・インタフェースで<br>は,受け取ったイベントを基にして状態を監視できます。CDA の詳細については,CDA の<br>ドキュメントを参照してください。 |
|                      | 次の属性は,HP CDA イベント・マッピング・テンプレートの[カスタム属性]タブに含ま<br>れています。このテンプレートは,標準設定では共通イベント・マッピングに含まれてい<br>ます。                                                                                                    |
|                      | <ul> <li>&lt;<templatedeploypath>&gt;:モニタがデプロイされたテンプレート・グループの完全パス<br/>を表示します。</templatedeploypath></li> </ul>                                                                                                    |
|                      | <ul> <li>&lt;<monitorserviceid>&gt; : 下記のサービス ID を参照してください。</monitorserviceid></li> </ul>                                                                                                    |
|                      | <ul> <li>&lt;<monitordrilldownurl>&gt; : モニタ URL へのイベントでハイパーリンクを作成します。</monitordrilldownurl></li> </ul>                                                                                                    |
|                      | <ul> <li>&lt;<newstatus>&gt;:メトリックの現在の状態。</newstatus></li> </ul>                                                                                                    |
| サー<br>ビス<br>ID       | モニタのサービス ID の値を入力して,SiteScope イベントから HPOM に送信されるサービ<br>ス名をカスタマイズできます。これは,SiteScope モニタが HPOM サービス名と関連する<br>場合に便利です。                                                                                                    |
|                      | 標準設定值:< <monitorserviceid>&gt;</monitorserviceid>                                                                                                    |

# 第13章: イベント統合の問題のトラブル シューティング

本項では, Operations Manager 統合を使用してイベントを HPOM 管理サーバや BSM のオペレーション管理に直接送信するときの注意事項,制限事項,およびトラブルシューティングについて説明します。

本項の内容

- 「注意事項および制限事項」(59ページ)
- 「統合設定の問題」(60ページ)
- 「イベント送信に関する問題」(63ページ)
- 「ノード・ディスカバリおよびモニタ・ディスカバリのトラブルシューティング」(66ページ)
- •「「証明書要求がオペレーション管理サーバに到達していない」」(67ページ)

### 注意事項および制限事項

- SiteScope-HPOM イベント統合(SiteScope 11.00 以前のもの)のアップグレードは、サポートされていません。
- SiteScope 10.x バージョンは HPOM イベント統合をサポートしていますが、11.00 よりも前のバージョンの SiteScope で生成されたイベントは、BSM 9.0x の サービス状況 と サービス・レベル管理に影響しません。
- SiteScope が HPOM と同じマシンにインストールされている場合は, SiteScope をアンインストー ルするときに, HP Operations Agent をアンインストールする必要があります。
- HP Operations Agent を使用して HPOM にイベントを送信できるのは, BSM 9.00 以降に接続しているときに限定されます。以前のバージョンの SiteScope では, HPOM 管理サーバへの HP SiteScope Adaptor のインストールという以前の HPOM の統合ソリューションがサポートされますが, SiteScope 11.00 以降ではサポートされないためアンインストールする必要があります。したがって, HP Operations Agent を使用する実装にアップグレードしてだくさい。
- ノード・ディスカバリのアクティブ化またはモニタ・ディスカバリ・ポリシーのデプロイに問題 がある場合には、SiteScope ノード・システム・プロパティが正しく検出されていることを確認 し、必要に応じて修正します。[ノード プロパティ]ダイアログ・ボックスで、[システム]タ ブを選択して、設定が SiteScope ノード・システム設定と一致することを確認します。
- HP Operations Manager for Windows 9 を使用する場合に SiteScope ノード・プロパティを上書きしないでノード検出機能をサポートするには、パッチ OMW\_00097/98 以降(32 ビットおよび 64 ビット)が必要です。
- 現在, HPOM と SiteScope を併用しており, HPOM を BSM にアップグレードする計画がある場合, このアップグレードを行うには SiteScope を直接 BSM に接続する必要があります。これにより,

SiteScope でトポロジを BSM に報告できるようになります。SiteScope を BSM に接続する方法の詳 細については, SiteScope ヘルプにある『SiteScope の使用』ガイドの BSM の操作に関する項を参 照してください。

- SiteScope から、モニタの測定値がどのしきい値にも一致しないイベントが送信されると、インジ ケータの重大度[正常域]が HPOM 管理サーバまたは BSM ゲートウェイ・サーバに送信されま す。
- SiteScope を BSM に接続すると、新しいホスト上でモニタが作成された後、関連する CI の値を含めずにそのイベントが 操作管理 に送信されます (イベントはトポロジが BSM に報告される前にトリガされる)。次のイベントが送信されるまで待機しないように設定するには、モニタの [HP 統合設定] > [HP Operations Manager 統合設定] で [最初のイベントを手動で送信] チェック・ボックスを選択します。この処理は、[グローバル検索と置換]を使用してグローバルに実行できます。
- 操作管理イベント・ブラウザに SiteScope の ETI がない場合は、イベント統合の設定時に [HP 統合設定] > [BSM サービス状況プリファレンス] の [次の要因に影響される BSM サービス状況] を [イベント] に設定します。 [メトリクス] が選択されている場合、SiteScope によってレポートされる状態変更イベントはサービス状況または操作管理の CI に影響を与えません。
- 次の状況で SiteScope による監視が停止する場合、イベントは閉じられず(HPOM と BSM に関係)、インジケータのステータスはクリアされません(BSM に関係)。
  - 関連付けられている SiteScope モニタが省略されたか, (永続的またはスケジューラにより) 無 効または一時停止にされている。
  - 関連付けられている SiteScope モニタが削除された。
  - SiteScope からの BSM への報告が停止される(SiteScope が切断される場合など)。
- サービス状況、サービス・レベル管理、または両方から無効化されているモニタのインジケータ を除外するには、BSM 9.0x 以降でダウンタイムの管理を使用することをお勧めします。詳細につ いては、BSM ヘルプにあるBSM プラットフォーム管理ガイドのダウンタイムの管理に関する項を 参照してください。

**ヒント:** 統合ログ・ファイルを参照するときには, SiteScope ユーザ・インタフェースから開け ます([サーバ統計] > [ログ ファイル] > HPSiteScopeOperationsManagerIntegration.log)。

### 統合設定の問題

### 現象:

HP Operations Manager 統合設定の試行中(エージェントを HPOM/BSM サーバに接続してからテスト メッセージを送信するまでの間),何らかの問題が発生する。

トラブルシューティング:

- SiteScope で、 [HP Operations Manager 統合] ダイアログ・ボックス・パネルを開きます
   (【プリファレンス】> [統合プリファレンス] > [HP Operations Manager 統合】)。
- [HP Operations Manager 統合メイン設定] ペインで, [HP Operations Agent インストール パス] を確認します。
  - a. [パスの解決] ボタンをクリックします。
  - b. このフィールドに表示されているパスにエージェントがインストールされていることを確認 します。
    - エージェントが別のパスにインストールされている場合は、それに合わせてパスを更新してください。
    - パスが解決されない場合は(エージェントが適切にインストールされていない可能性があります),サーバ・マシンを再起動してください。それでも解決しない場合には,HP
       Operations Agent をアンインストールしてから再度インストールしてください(サーバを再起動することも推奨します)。
  - c. HPOM 管理サーバまたは BSM ゲートウェイのホスト名が正しくホスト・フィールドに入力さ れていることを確認します。
- 3. [分析] ボタンをクリックします。
  - a. コマンド出力が空の場合,エージェントのインストールに問題があります。HP Operations Agent をアンインストールしてから再度インストールします(サーバを再起動することも推 奨します)。
  - b. bbcutil コマンド出力で status=eServiceOK が返ることを確認します。そうでない場合には, HPOM 管理サーバへの接続に問題があります。
  - c. opcagt -status コマンド出力を確認します。数プロセスが実行されていることを確認します (ステータスが「Aborted」になっているプロセスもありますがここでは問題ありません)。 実行されない場合には、コマンドラインopcagt -start を実行して手動でエージェントを起動 するか、またはサーバを再起動します。
- 4. HPOM 管理サーバが稼働していることを確認します。
- 5. BSM と連携している場合は、ゲートウェイ・サーバおよびデータ処理サーバを次の手順で確認 します。
  - a. コマンドライン ovc -status を実行してサーバを確認します。すべてのプロセスが実行され ていることを確認します(特に「Certificate Broker」)。開始されなかった場合には,コマ ンドライン ovc -start を実行します。
  - b. 次のコマンドを実行して、SiteScope からゲートウェイ・サーバへの接続を確認します。 ping https://<BSM ゲートウェイ・サーバ>/com.hp.ov.opc.msgr。失敗した場合には、ゲート ウェイ・サーバで WDE プロセスを再起動してください。
- 6. 分散された BSM 環境(BSM 9.00 以降)で作業をする場合には、ゲートウェイ・サーバとデータ処理サーバとの間の信頼を初期化し、証明書要求をゲートウェイからデータ処理サーバに転送する手順に従います。詳細については、「SiteScope を使用して HPOM またはオペレーション管理にイベントを送信する方法」(23ページ)を参照してください。
- 7. [接続] ボタンをクリックし、コマンド出力が次のように返ることを確認します。opcactivate

HP Operations Manager 製品との統合 第13章: イベント統合の問題のトラブルシューティング

Info:Successfully activated OVO agent.

異なる結果が返される場合は, HPOM 管理者に問い合わせてください。

注: 証明書サーバと HP Operations Agent との間に大きな時間差(24 時間以上)があると, ovc – status, ovc – start または opcagt -status といったエージェント・コマンドを実行し た際に次のようなエラーが発生する場合があります。

(ctrl-21) Communication error when executing 'Status' method. (sec.core-113) SSL certificate verification error (The presented peer certificate is not yet valid.)

この問題は、証明書が指定した期間のみ有効なために発生しますが、通常は証明書が有効 になると解決されます(1日後)。時間はタイム・ゾーンと関係なく UTC(Coordinated Universal Time, 国際協定時)で指定され、証明書は24時間前から有効になるように発行さ れます。

- 8. 証明書要求を受け入れます。
  - BSM サーバに接続するには、「SiteScope を使用して HPOM またはオペレーション管理にイベントを送信する方法」(23ページ)のエージェント接続要求の同意手順に従います。
  - HPOM 管理サーバに接続するときには, HPOM 管理者に問い合わせてください。証明書要求が 表示されない場合は, HPOM 管理者に問い合わせてください。
- 9. [分析] ボタンをクリックします。
  - a. ovcert -check に問題がないことを確認し, 「Check Succeeded」で終わっていることを確認 します。
  - b. ovcert -list で証明書が一覧表示されていることを確認します。
  - c. コマンド出力に問題があった場合は:
    - HPOM 管理者に連絡するか,
    - ・ 接続の階段から統合プロセスのトラブルシューティングを開始するか、必要な場合はエージェントを再インストールします。
- 10. [ポリシーのインストール] ボタンをクリックします。
  - a. ここでエラーが発生するか, または「お待ちください」で止まっている場合:
    - 最近エージェントを再インストールし、まだ再起動していない場合はサーバを再起動します。
    - それ以外の場合は、エージェント(および追加ポリシー・アクティベーション・ツール・ パッケージ)のインストールに問題があります。クリーンなイメージに再インストールし てください。
  - b. [分析] ボタンをクリックするか, [ポリシーのインストール] のポリシー一覧の出力を確認します。次の一覧の内容がすべて有効になっていることを確認します。
    - HP\_SiteScope\_to\_Operations\_Manager\_Integration\_by\_Log\_File

- HP\_SiteScope\_to\_Operations\_Manager\_Integration
- SiteScope\_Hosts\_Discovery
- 11. [**テスト メッセージ**] ボックスで,メッセージを入力し, [**テスト メッセージ送信**] をクリックします。
  - a. HPOM イベント・コンソールまたは操作管理イベント・ブラウザを確認します。
  - b. イベント・コンソールやイベント・ブラウザにメッセージが表示されない場合:
    - 次のコマンドラインを実行します。opcmsg a=a o=o msg\_t=xxx
    - コマンドが使用できない場合は、これまでのプロセスが正しくありません(証明書または ポリシーが機能していない)。ポリシーをインストールし直してください。それでも同じ 問題が発生するときには HP Software サポートまでご連絡ください。
    - コマンドを実行してもイベント・コンソールにメッセージが表示されない場合は、HPOM 管理者に問い合わせてください。

### イベント送信に関する問題

### 現象1:

テスト・イベントを [HP Operations Manager 統合] ダイアログ・ボックスから送信しても,HPOM イベント・コンソールや操作管理イベント・ブラウザに到達しない。

### トラブルシューティング:

- [HP Operations Manager 統合] ダイアログ・ボックスで、[テスト メッセージ] ボックスにテ スト・メッセージを入力し、[テスト メッセージ送信] をクリックします。テスト・メッセー ジがイベント・コンソールに表示されない場合は、「統合設定の問題」(60ページ)のすべての手 順に従って再度やり直します。
- 2. [分析] ボタンをクリックして、すべてのコマンドが正常であることを確認します(特にインストールされたポリシーの一覧を確認します)。詳細については、「統合設定の問題」(60ページ)を参照してください。
- 3. [**テスト イベント送信**] ボタンをクリックします。
- <SiteScope のルート・ディレクトリ>\logs ディレクトリで、イベント・ログ・ファイル HPSiteScopeOperationsManagerIntegration.log を確認します。ログ・ファイルにイベント・エ ントリがあることを検証します。見つからない場合は、HP Software サポートに問い合わせてく ださい。
- 5. HPOM イベント・コンソールや操作管理イベント・ブラウザにイベントがまだ表示されない場合 は、HPOM の正しいノードを表示していること、または操作管理イベント・ブラウザでフィルタ リングを適用していないことを確認してください。それでもイベントが表示されない場合は、 HP Software サポートに問い合わせてください。
- <SiteScope のルート・ディレクトリ>\tools\OMIntegration\Policies\F516CEC3-3AD4-4627-9CFD-BB155B894349\_data ファイルを開いて, HPSiteScopeOperationsManagerIntegration.log に指定 されたパスが正しいことを確認します(環境変数を使用する場合があります)。ここで何らか

の変更をする場合、ポリシーを再度インストールする必要があります。

7. エージェントがイベントを受信済みで,それを HPOM または 操作管理 に送信したかを確認します。

エージェントがログ・ファイルの場所を知っていることを確認します。

Windows の場合: %SITESCOPE\_HOME% 変数が定義されていることを確認します。定義されていない場合は次の操作を実行します。

- a. %SITESCOPE\_HOME%を定義します。
- b. ポリシーを削除します。

ovpolicy -remove -polname HP\_SiteScope\_to\_Operations\_Manager\_Integration\_by\_Log\_File

c. SiteScope ユーザ・インタフェースからポリシーを再インストールします。

UNIX の場合: ログ・ファイル・ポリシーにログの場所が含まれていることを確認します。

a. ポリシーを開きます。

登pt/HP/SiteScope/tools/OMIntegration/Policies/F516CEC3-3AD4-4627-9CFD-BB155B894349\_ data

b. LOGPATH が opt/HP/SiteScope logs/HPSiteScopeOperationsManagerIntegration.log に設定されていることを確認します。
 設定されていない場合,パスを変更してポリシーを再インストールします(上記の Windows)

設定されていない場合、ハスを変更してホリンーを再インストールします(上記の Windows の手順を参照)。

- 8. 依然としてイベントが HPOM イベント・コンソールまたは 操作管理 のイベント・ブラウザに表示されない場合は以下を確認します。
  - 正しいノードを表示している(HPOM)。
  - 何もフィルタリングしていない(操作管理のイベント・ブラウザ)。

これ以外の場合はサポートに問い合わせてください。

#### 現象 2:

HPOM イベント・コンソールや操作管理イベント・ブラウザにメトリックの状態変更または警告イベントが表示されない。

### トラブルシューティング:

- イベント・コンソールやイベント・ブラウザにテスト・イベントが表示されているかどうかを 確認します。表示されていないときには、「イベント送信に関する問題」(63ページ)の現象1の 説明に従ってください。
- イベント統合がモニタまたは警告設定で有効になっていることを確認します。モニタ・メトリック・ステータスを変更するか、警告をトリガします。<SiteScope のルート・ディレクトリ >\logs ディレクトリで、イベント・ログ・ファイル HPSiteScopeOperationsManagerIntegration.log を確認します。
- 3. ログ・ファイルにイベント・エントリが表示されない場合は,実行しているモニタや警告でイ ベント統合が正しく有効化されているかどうかを確認します(詳細については,「SiteScopeを

使用して HPOM またはオペレーション管理にイベントを送信する方法」(23ページ)を参照してく ださい)。それでもログ・ファイルに表示されない場合は, HP Software サポートに問い合わせ てください。

- 4. イベント・エントリがログ・ファイルには表示されるがイベント・コンソールやイベント・ブ ラウザに表示されない場合:
  - a. イベント・ブラウザにフィルタが設定されていないことを確認します。
  - b. 新規作成したモニタで,操作管理の関連した CI をフィルタしている場合, CI トポロジがまだ レポートされていない可能性があります。数分たってから再び試してください。
  - c. HPOM レガシーで、イベントのターゲット・ノードがコンソールに存在することを確認しま す。
  - d. HP Software サポートに問い合わせてください。

#### 現象 3:

操作管理イベント・ブラウザにメトリックや警告イベントは表示されるが,関連した CI または HI, インジケータ状態や重大度が表示されない。

### トラブルシューティング:

- <SiteScope のルート・ディレクトリ>\logs ディレクトリにある HPSiteScopeOperationsManagerIntegration.log ファイルのイベント属性値を確認します。HI (ETI) および CI ヒントを検索します。それぞれCPULoad:High:80 および SiteScope:3:123456 の ような形式である必要があります。
  - a. このタブ区切り行の属性順序を確認するには、このイベントの前にテスト・イベントを送信 して行を比較します。テスト・イベントは独自の順序で各属性名を書き込みます。
  - b. CI ヒントや HI ヒントが不明,空白,または例と異なる形だった場合は,SiteScope 設定に問題があります。
    - SiteScope が BSM に登録されていることを確認します。
    - モニタしきい値にインジケータ状態が割り当てられていること,または警告に ETI および ETI 状態が設定されていることを確認します。
    - モニタ設定の SiteScope データをレポートするプリファレンス設定が [イベント] に設定 されていることを確認します([HP 統合設定] > [BSM サービス状況プリファレン ス])。
- SiteScope のログ・ファイルに問題がなければ、操作管理イベント・ブラウザでイベントを開き ます。
  - a. [一般] タブで, [関連 CI] 属性を確認します。関連 CI が表示されない場合は, [リゾル バ] タブを選択して, [ステータス] フィールドを確認します。
    - CI 解決の失敗についての情報があるかどうかを確認します。
    - BSM でモニタ・トポロジが使用できることを確認します(これは System Hardware または System Monitors ビューで確認できます)。

**注:** 新規作成したモニタでは、トポロジが到達してイベントに関連 CI が割り当てられるまで数分かかります。

- b. [**一般**] タブで, [**関連 CI**] は表示されるが [**イベント タイプ インジケータ**] が空白の場合:
  - **[リゾルバ**] タブを選択して SiteScope が送信した ETI ヒント属性値を確認します。値が 空白または不明の場合は, SiteScope 設定を確認してください。
  - 値はあるが、[一般] タブの [イベント タイプ インジケータ] に表示されない場合は、
     CI にインジケータを適用するときに問題が生じています。サービス状況または操作管理を
     確認してください。

# ノード・ディスカバリおよびモニタ・ディスカ バリのトラブルシューティング

### ノード・ディスカバリ:

- HP Operations Manager for Windows 8.1x をお使いの場合は, SiteScope-HPOM イベント統合でノード・ディスカバリ機能をサポートするためにパッチ OMW\_00071 が必要です。
- HP Operations Manager for Windows 9 を使用する場合に SiteScope ノード・プロパティを上書きしないでノード検出機能をサポートするには、パッチ OMW\_00097/98 以降(32 ビットおよび 64 ビット)が必要です。
- HP Operations Manager for Solaris/HP-UX/Linux 9.10 をお使いの場合は, SiteScope-HPOM イベント 統合でノード・ディスカバリ機能をサポートするためにパッチ 9.10.200 が必要です。

### ノード・ディスカバリに伴う問題のトラブルシューティング:

- [HP Operations Manager 統合] ダイアログ・ボックスの [分析] ボタンをクリックします。
   SiteScope\_Hosts\_Discovery ポリシーがインストールされ、有効になっていることを確認します。
- イベント設定が行われていることを確認します。テスト・イベントを送信し、SiteScope ノードのHPOM イベント・コンソールにそれが表示されることを確認します。 新しいノードは SiteScope モニタによる監視が開始してから5分以内にレポートされます。 ディスカバリ・ポリシーは、ポリシーで使用する XML を生成する SiteScope スクリプトを実行します。実行結果は次のログにそれぞれ記録されます。%0vDataDir%\log\System.txt(Linuxの 場合は <SiteScope サーバ>/var/opt/0V/log)。
- 3. 次のコマンドを実行してプロセスを手動で起動することもできます。

ovagtrep -run "SiteScope\_Hosts\_Discovery"ovagtrep -publish

### モニタ・ディスカバリ:

HPOM サービス・ナビゲータの HPOM サービス・マップに SiteScope グループおよびモニタを表示で きるようにするには、「SiteScope モニタ・ディスカバリ・ポリシーを有効にする方法」(38ページ) の設定手順に従います。

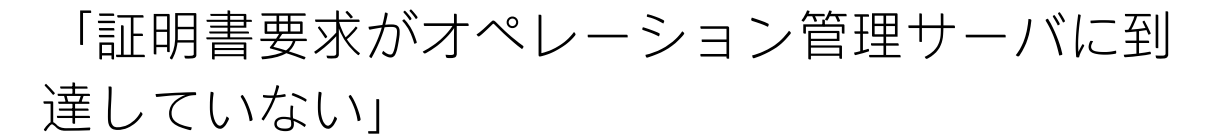

問題:証明書要求がオペレーション管理サーバに到達していないため, SiteScope と BSM との間のイベント統合が作成されませんでした。

トラブルシューティング: Operations Manager サーバで次のコマンドを実行します。

"ovconfchg -ns sec.cm.server -set IsIPV6Enabled FALSE"

# 第3部: HPOM およびオペレーション管 理へのメトリクスのレポート

SiteScope で, メトリクス・データを HP Performance Manager (HPOM のレポート・コンポーネント) および BSM のオペレーション管理のパフォーマンス・グラフ作成で使用できるようにします。

- オペレーション管理のパフォーマンス・グラフ作成の場合は、次のデータ・ソースのどちらかを 使用してデータを BSM にレポートできます。
  - BSM 統合の一部である BSM のプロファイル・データベース(推奨データ・ソース)
  - Operations Manager メトリック統合の一部である、SiteScope サーバにインストールされた HP Operations Agent

**注:** このリリースでは,パフォーマンス・グラフ作成でメトリクス・データを HP Operations Agent にレポートできますが,将来はサポートを終了する予定なので,BSM プ ロファイル・データベース方法を使用することをお勧めします。

• HPOM の **Performance Manager** の場合は, Operations Manager メトリック統合の一部として, SiteScope サーバにインストールされた HP Operations Agent を使用する必要があります。

プロファイル・データベースを使用して BSM にデータをレポートする方法の詳細については, 「BSM のプロファイル・データベースへのデータのレポート」(70ページ)を参照してください。

HP Operations Agent にデータをレポートする方法の詳細については, 「HP Operations Agent への データのレポート」(72ページ)を参照してください。

BSMのプロファイル・データベースへのデータ のレポート

標準設定では, SiteScope はメトリクス・データを BSM のプロファイル・データベースにレポートします。オペレーション管理のパフォーマンス・グラフ作成でユーザがグラフを作成する場合は,パフォーマンス・グラフ作成で, SiteScope で監視されている CI のプロファイル・データベースからデータを収集し, グラフを作成します。

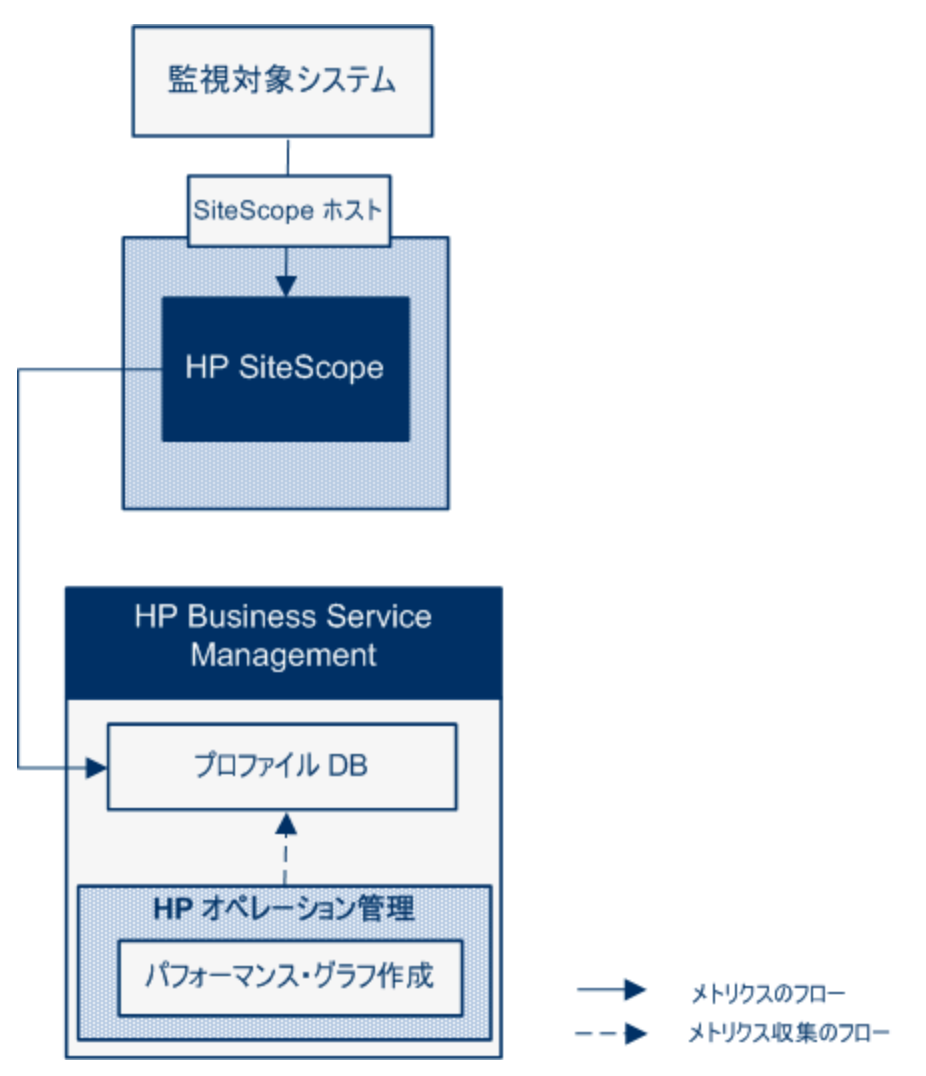

パフォーマンス・グラフ作成にデータをレポートするためにプロファイル・データベースを使用する 利点は次のとおりです。

- 追加の設定が不要
- HP Operations Agent よりパフォーマンスやスケーラビリティが高い
- HP Operations Agent よりトラブルシューティングが簡単

プロファイル・データベースを使用したメトリクス統合の設定の詳細については, 「SiteScope を使用して BSM のプロファイル DB にメトリクスをレポートする方法」(75ページ)を参照してください。

# HP Operations Agent へのデータのレポート

SiteScope は, SiteScope サーバにインストールされた HP Operations Agent ストアにメトリクス・ データをレポートします。次に, このデータを HP Performance Manager (HPOM のレポート作成コ ンポーネント)および (オペレーション管理の) パフォーマンス・グラフ作成で利用できるようにし ます。

**注:** このリリースでは、パフォーマンス・グラフ作成でメトリクス・データを HP Operations Agent にレポートできますが、将来はサポートを終了する予定なので、BSM プロファイル・デー タベース方法を使用することをお勧めします。詳細については、「BSM のプロファイル・データ ベースへのデータのレポート」(70ページ)を参照してください。今後も、Performance Manager でメトリクスが利用できるように、Operations Manager メトリック統合の一部としてメトリクス を HP Operations Agent にレポートすることはできます。
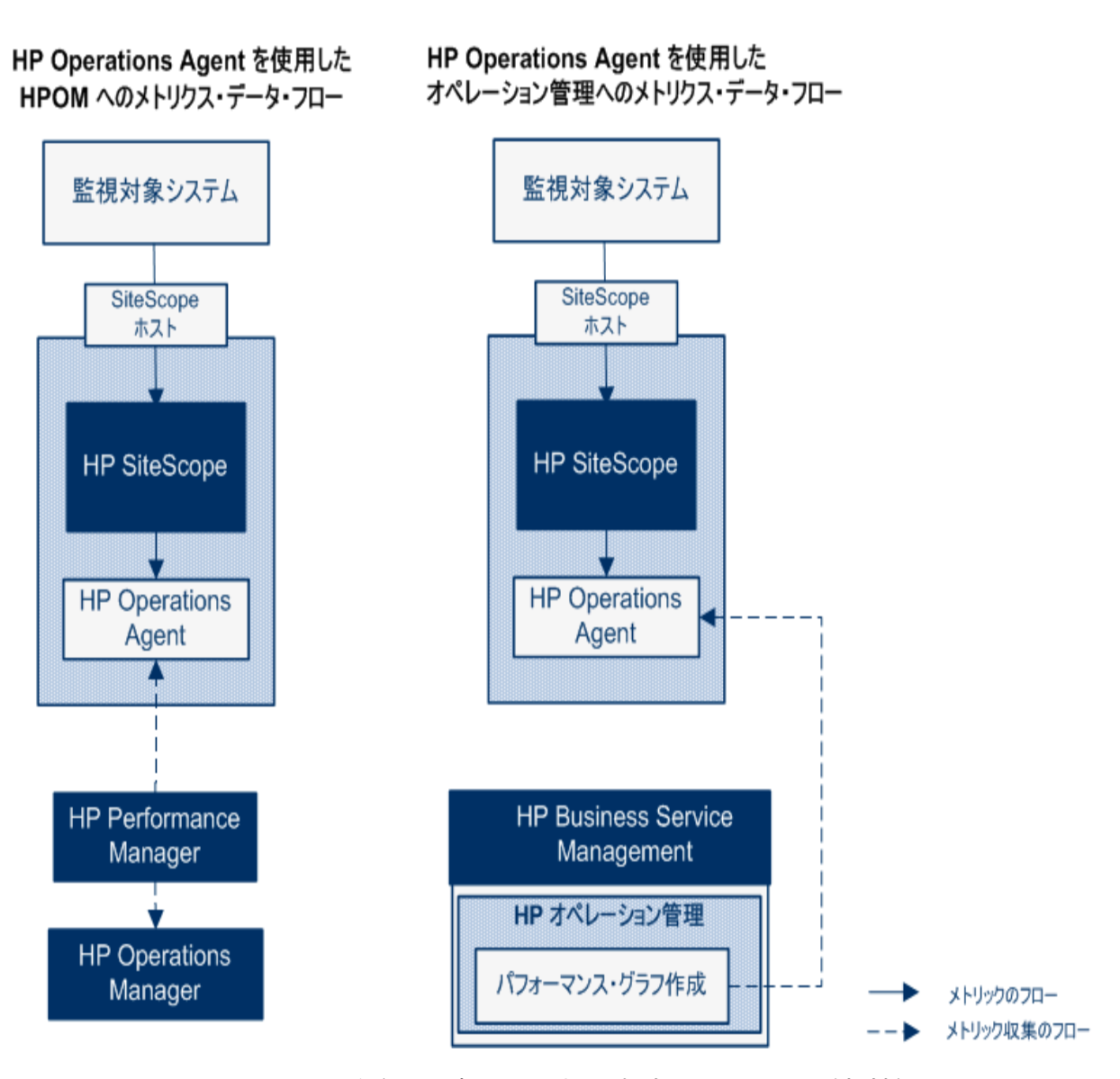

Performance Manager のユーザがグラフを描くか設計する場合, SiteScope の監視対象の Performance Manager で選択したノードに対応するエージェント・データ・ストアから, メトリック ス・データが Performance Manager によって収集され, グラフが描かれます。エージェントレス・ グラフ作成は Performance Manager 9.0 以降でサポートされます。Performance Manager の詳細につ いては, Performance Manager のマニュアルを参照してください。SiteScope から収集されたメトリ クス・データは, パフォーマンス・グラフ作成でも使用できます。

SiteScope-HPOM 測定値統合内に保存できるモニタ,メトリック,モニタ・タイプの最大数を計画す る際にはサイズ設定は重要です。サイズ設定の推奨事項については,「SiteScope-Operations Manager メトリクス統合のサイズ設定の推奨事項」(84ページ)を参照してください。

メトリック名の整合, つまり SiteScope のメトリック名を HPOM または BSM で使用されている名前と 対応付けるプロセスは, 通常使用されるモニタの一部に実行されています。詳細については, 「SiteScope-Operations Agent のメトリクスの整合」(81ページ)を参照してください。パフォーマン ス・マネージャは, メトリクスを(整合の有無にかかわらず) グラフに表示することができ, 発生す 第14章: HPOM またはオペレーション管理で使用するメトリクスをレポートするための SiteScope の設定

る可能性のあるすべてのメトリクスのメトリクス整合がパフォーマンス・マネージャにデータを表示 するために必須というわけではありません。

メトリクス統合の設定の詳細については,「SiteScope を使用して HP Operations Agent にメトリクス をレポートする方法」(78ページ)を参照してください。

注:

- HP Operations Agent を使用する測定値統合を、各 CI (たとえば、サービス状況、サービス・レベル管理、システム可用性管理)を算出するときに BSM のさまざまなアプリケーションによって使用される SiteScope モニタ・メトリックの統合と混同しないでください。BSM メトリクス統合の詳細については、SiteScope ヘルプにある『SiteScope の使用』ガイドの「BSMサーバとの接続」の項を参照してください。
- Performance Manager との測定値統合は、HP Operations Agent と HPOM サーバまたは BSM サーバとの接続状態に関係なく有効化されます。これは、測定値がエージェントによって収 集されるためです。
- HPOM および操作管理に対して, Operations Manager のメトリクス統合は Windows および UNIX プラットフォームで実行する SiteScope でサポートされています。

**ヒント:** HP Operations Agent を使用した BSM および HPOM 製品への測定値データのレポートに関するベスト・プラクティスおよびトラブルシューティングついては, SiteScope ヘルプにある 『BSM と HPOM との統合についてのベスト・プラクティス』ガイドを参照してください。

## 第15章: SiteScope を使用して BSM のプロ ファイル DB にメトリクスをレポートする 方法

このタスクでは, SiteScope を使用して BSM のプロファイル・データベースにメトリクス・データを レポートする方法について説明します。

#### 1. 前提条件

- システムが次の要件を満たしている必要があります。
  - 。 SiteScope バージョン 11.00 以降がインストールされている
  - オペレーション管理の場合は, BSM 9.22 以降がインストールされている

#### 2. BSM と通信するための SiteScope の設定

SiteScope は BSM サーバに接続され, HP 統合設定で BSM へのモニタ・メトリクスのレポートが 有効化されている必要があります。

BSM と通信するための SiteScope の設定の詳細については, SiteScope ヘルプにある『SiteScope の使用』で SiteScope から BSM サーバへの接続に関する項を参照してください。

モニタ・インスタンスの BSM ログ記録オプションとトポロジ・レポート設定の有効化の詳細に ついては, SiteScope ヘルプにある『SiteScope の使用』で HP 統合設定に関する項を参照してく ださい。

## BSM インフラストラクチャ設定でのデータ・ソースとしてのプロファイル DB の選択

標準設定では, SiteScope はプロファイル・データベースにメトリクス・データをレポートし, BSM のオペレーション管理のパフォーマンス・グラフ作成で利用できます。

[管理] > [プラットフォーム] > [セットアップと保守] > [インフラストラクチャ設定] で BSM のデータ・ソース設定を変更するには,次の手順を実行します。

- [アプリケーション]を選択します。
- [パフォーマンス グラフ作成]を選択します。
- [パフォーマンス グラフ作成] テーブルで [SiteScope データソース名] を検索し, [プロ ファイル DB] が選択されていることを確認します。

#### 4. 結果

SiteScope で BSM にメトリクスをレポートすると、データはプロファイル・データベースに保存 されます。

第15章: SiteScope を使用して BSM のプロファイル DB にメトリクスをレポートする方法

オペレーション管理のパフォーマンス・グラフ作成でユーザがグラフを作成する場合は、メト リクス・データはプロファイル・データベースから収集されます。

ユーザは [パフォーマンス パースペクティブ] ページで次の項目を選択できます。

- データソース:パフォーマンス・グラフ作成者が使用する必要がある SiteScope Cl のプロ ファイル名を表示します。
- ・メトリック クラス: SiteScope CI のモニタ・タイプを表示します。
- インスタンス: SiteScope CIのモニタ・インスタンスを表示します。インスタンスは次の形式 になります。<SIS プロファイル名>-<モニタのフル・パス名>
- **メトリクス**:選択したメトリック・クラス(モニタ・タイプ)のモニタ・メトリクスを表示します。

## 第16章: プロファイル DB から HP Operations Agent へのデータ・ソースの変更方法

このタスクでは, プロファイル DB から HP Operations Agent にデータ・ソースを変更し, HPOM (Performance Manager)および操作管理(パフォーマンス・グラフ作成)でデータを使用できるよ うにします。

**注:** このリリースの HP Operations Agent ではパフォーマンス・グラフ作成へのデータのレポート がサポートされていますが、将来はパフォーマンス・グラフ作成へのメトリクス・データのレ ポートのサポートを終了する予定であるため、代わりにプロファイル・データベース方法を使用 することをお勧めします。今後も、Performance Manager でメトリクスが利用できるように、 Operations Manager メトリック統合の一部としてメトリクスを HP Operations Agent にレポート することはできます。

#### BSM インフラストラクチャ設定でデータ・ソースとしての HP Operations Agent の選択

[管理] > [プラットフォーム] > [セットアップと保守] > [インフラストラクチャ設定] で BSM のデータ・ソース設定を変更するには,次の手順を実行します。

- [アプリケーション]を選択します。
- [パフォーマンス グラフ作成]を選択します。
- [パフォーマンス グラフ作成] テーブルで [SiteScope データソース名] を検索し,
   [Embedded HP Operations Agent] を選択します。
- SiteScope で、HP Operations Agent にメトリクス・データをレポートし、 HPOM およびオペレーション管理で使用できるようにする

「SiteScope を使用して HP Operations Agent にメトリクスをレポートする方法」(78ページ)で説 明されている手順を実行します。

## 第17章: SiteScope を使用して HP Operations Agent にメトリクスをレポートする方法

このタスクでは, SiteScope を使用してメトリクス・データを HP Operations Agent にレポートして HPOM (Performance Manager)やオペレーション管理(パフォーマンス・グラフ作成)で使用でき るようにする方法について説明します。

**注:** このリリースでは,パフォーマンス・グラフ作成でメトリクス・データを HP Operations Agent にレポートできますが,将来はサポートを終了する予定なので,BSM プロファイル・デー タベース方法を使用することをお勧めします。詳細については,「BSM のプロファイル・データ ベースへのデータのレポート」(70ページ)を参照してください。今後も,Performance Manager でメトリクスが利用できるように,Operations Manager メトリック統合の一部としてメトリクス を HP Operations Agent にレポートすることはできます。

#### 1. **前提条件**

- システムが次の要件を満たしている必要があります。
  - 。 SiteScope バージョン 11.00 以降がインストールされている
  - オペレーション管理の場合は, BSM 9.00 以降がインストールされている
  - ◎ HPOM の場合は, HP Performance Manager 9.0 以降がインストールされている

**注:** ノード・ディスカバリ,モニタ・ディスカバリ,およびテンプレートの統合は, HPOM のすべてのバージョンでサポートされていません。サポートされる統合および パッチ要件の詳細については,HP SiteScope デプロイメント・ガイド(HP ソフト ウェア・サポート・サイトから利用可能)の「HP Operations Manager (HPOM) 統合 サポート・マトリックス」を参照してください

- SiteScope 管理者ユーザまたは「統合プリファレンスの編集」権限を付与されたユーザのみが 統合を設定できます。ユーザ権限の詳細については、SiteScope ヘルプにある『SiteScope の 使用』ガイドのユーザ管理プリファレンスに関する項を参照してください。
- Performance Manager 管理者は、SiteScope インスタンスがデータをログ記録する SiteScope ノードに接続するように Performance Manager を設定する必要があります。詳細について は、Performance Manager のマニュアルを参照してください。
- 2. HP Operations Agent の SiteScope サーバへのインストール

SiteScope リリース・メディアのルート・ディレクトリから入手できる HP Operations Agent 11.14 をインストールします。このエージェントによって、SiteScope からイベント・データを HPOM 管理サーバまたは BSM ゲートウェイ・サーバに送信できます。詳細については、 『HP SiteScope デプロイメント・ガイド』(HP ソフトウェア・サポート・サイトから利用可 能)の「SiteScope のインストール」の項を参照してください。

注: HP Operations Agent バージョン 11.14 のみが, SiteScope 11.30 で認定されます。

#### 3. SiteScope からのメトリクス送信の有効化

SiteScope で, [プリファレンス] > [統合プリファレンス] に移動して, 新規の [HP Operations Manager 統合] を作成または既存のものを編集します。 [HP Operations Manager 統 合] ダイアログ・ボックスで, [HP Operations Manager メトリクス統合] パネルを展開し, [HP Operations Manager メトリクス統合の有効化] を選択します。

**注:** HP Operations Manager とのメトリクス統合は, HP Operations Agent と HPOM サーバま たは BSM サーバとの接続状態に関係なく,有効化されます。これは,メトリクスがエー ジェントによって収集されるためです。

#### 4. モニタ・インスタンスからのメトリクス送信の有効化

メトリクス・データをエージェント・データ・ストレージにレポートする各モニタ・インスタ ンスごとに,モニタ・プロパティの [HP 統合設定] を展開し, [HP Operations Manager 統合 設定] セクションの [HP Operations Agent へのメトリックのレポート] を選択します。

**ヒント:** 各モニタ・インスタンスに [HP Operation Agent **にメトリクスをレポート**] を選択 することなく,特定のモニタ・タイプのメトリクスのレポートを自動的に有効にできま す。そのためには, [統合プリファレンス] > [HP Operations Manager 統合] を選択して [HP Operations Manager メトリクス統合] パネルを展開し,次の手順を実行します。

- [新規モニタのメトリクス レポートを有効化]を選択すると、SiteScope を使用して、 新しく作成したすべてのモニタのメトリクスを HP Operations Agent にレポートできます。
- [特定モニタのメトリクス レポートの有効化] ボタンをクリックすると、メモリ、 CPU、ディスク領域、Windows リソース・モニタのメトリクスのみをレポートできます。

#### 5. 結果

各モニタの測定値は, SiteScope ホスト・ノードのエージェントによって,時間とホストのイン スタンス識別を含めたインスタンスとしてログに記録されます。メトリックス・データは HPOM および BSM によってエージェントのデータ・ストレージから収集され,レポート製品で使用で きます。

メトリクス・エラー・データは oa\_metric\_integration.log ファイルに書き込まれます。この ファイルは < SiteScope のルート・ディレクトリ > \logs ディレクトリにあります。 メトリクス統合の注意事項と制限事項については, 「注意事項および制限事項」(86ページ)を参照してください。

メトリクス統合の問題のトラブルシューティングについては,「メトリクス統合の問題のトラ ブルシューティング」(86ページ)を参照してください。

## 第18章: SiteScope-Operations Agent のメト リクスの整合

測定値名の整合は、SiteScopeの測定値名を、Operations Managerの Performance Agent (PA)で使用される名前と対応付けるプロセスです。パフォーマンス・マネージャは、メトリクスを(整合の有無にかかわらず)グラフに表示することができ、発生する可能性のあるすべてのメトリクスのメトリクス整合がパフォーマンス・マネージャにデータを表示するために必須というわけではありません。

Performance Agent のメトリクスの詳細については, Performance Agent 5.0 ドキュメントの

『HP Performance Agent Metric Help Viewer』

(http://support.openview.hp.com/selfsolve/document/KM864772/binary/

PA5\_MetricHelpView.html?searchIdentifier=-65c7a852:127e60d1b54:6921&resultType=document)を 参照してください。HP ソフトウェア・セルフ・ソルブ技術情報を利用するには、HP パスポート ID を 使ってログオンする必要があります。

| PA メトリクス名                               |                                                                                                    |
|-----------------------------------------|----------------------------------------------------------------------------------------------------|
| (表示名)                                   | SiteScope メトリクス名                                                                                                    |
| BYCPU_CPU_TOTAL_<br>UTIL<br>(CPU 使用率合計) | <ul> <li>Windows:</li> <li>CPU モニタ: \utilization (cpu #1, cpu #2 など)</li> <li>Microsoft Windows リソース・モニタ \Processor\{インスタンス}%\<br/>Processor Time</li> <li>Linux: UNIX リソース・モニタ \Processor\{インスタンス}\System</li> <li>HP-UX: N/A</li> <li>Solaris: N/A</li> <li>AIX: UNIX リソース・モニタ \Processor\{インスタンス}\sys</li> </ul> |
| BYNETIF_IN_BYTE_<br>RATE<br>(受信 KB 速度)  | Windows :Microsoft Windows リソース・モニタ \Network Interface \{イン<br>スタンス} \Bytes Received \sec<br>Linux : N/A<br>HP-UX : N/A<br>Solaris : N/A<br>AIX : N/A                                                                                                    |
| BYNETIF_OUT_BYTE_<br>RATE               | <b>Windows :</b> Microsoft Windows リソース・モニタ \Network Interface\{イン<br>スタンス}\Bytes Sent\sec                                                                                                    |

メトリクス名の整合は、次に示すよく使用されるメトリクスで実行されています。

| PA メトリクス名                      |                                                                                                 |
|--------------------------------|-------------------------------------------------------------------------------------------------|
| (表示名)                          | SiteScope メトリクス名                                                                                |
| (送信 KB 速度)                     | Linux : N/A                                                                                     |
|                                | HP-UX : N/A                                                                                     |
|                                | Solaris : N/A                                                                                   |
|                                | AIX:N/A                                                                                         |
| BYDSK_PHYS_READ_               | Windows :Microsoft Windows リソース・モニタ \Physical Disk \\{インスタ                                      |
|                                | >X}\% Disk Read Bytes\sec                                                                       |
| (初理的な読み取り<br>KB速度)             |                                                                                                 |
|                                |                                                                                                 |
|                                | Solaris : N/A                                                                                   |
|                                | AIX:N/A                                                                                         |
| BYDSK_PHYS_WRITE_<br>BYTE_RATE | <b>Windows :</b> Microsoft Windows リソース・モニタ \Physical Disk \{インスタ<br>ンス}\% Disk Write Bytes\sec |
| (物理的な書き込み                      | Linux : N/A                                                                                     |
| KB 速度)                         | HP-UX : N/A                                                                                     |
|                                | Solaris : N/A                                                                                   |
|                                | AIX:N/A                                                                                         |
| BYDSK_REQUEST_<br>QUEUE        | <b>Windows :</b> Microsoft Windows リソース・モニタ \Physical Disk \{インスタ<br>ンス}\AvgDisk Queue Length   |
| (要求キュー)                        | Linux : N/A                                                                                     |
|                                | HP-UX : N/A                                                                                     |
|                                | Solaris : N/A                                                                                   |
|                                | AIX:N/A                                                                                         |
| BYDSK_UTIL<br>(ディスク %)         | <b>Windows :</b> Microsoft Windows リソース・モニタ \Physical Disk \{インスタ<br>ンス} \% Disk Time           |
|                                | Linux : N/A                                                                                     |
|                                | <b>HP-UX :</b> UNIX リソース・モニタ \Block device activity\<デバイス>\%busy                                |
|                                | <b>Solaris :</b> UNIX リソース・モニタ \Block device activity\<デバイス>\%busy                              |
|                                | <b>AIX :</b> UNIX リソース・モニタ \Block device activity\<デバイス>\%busy                                  |
| FS_SPACE_UTIL                  | <b>Windows :</b> ディスク容量モニタ : \percent full                                                      |

| PA メトリクス名                |                                                                                         |
|--------------------------|-----------------------------------------------------------------------------------------|
| (表示名)                    | SiteScope メトリクス名                                                                        |
| (容量%)                    | <b>Linux :</b> ディスク容量モニタ : \percent full                                                |
|                          | <b>HP-UX :</b> ディスク容量モニタ:\percent full                                                  |
|                          | <b>Solaris :</b> ディスク容量モニタ : \percent full                                              |
|                          | AIX :ディスク容量モニタ:\percent full                                                            |
| GBL_CPU_TOTAL_UTIL       | Windows :                                                                               |
| (CPU %)                  | • CPU モニタ : \utilization (avgas)                                                        |
|                          | • Microsoft Windows リソース・モニタ \Processor\_Total\% Processor<br>Time                      |
|                          | <b>Linux :</b> UNIX リソース・モニタ \Processor\Total\System                                    |
|                          | HP-UX : N/A                                                                             |
|                          | Solaris : N/A                                                                           |
|                          | <b>AIX :</b> UNIX リソース・モニタ \Processor\Total\%sys                                        |
| GBL_MEM_PAGEOUT_<br>RATE | <b>Windows :</b> Microsoft Windows リソース・モニタ \Memory\Pages<br>Output/sec                 |
| (ページ書き出し速                | Linux : N/A                                                                             |
| 度)                       | HP-UX : N/A                                                                             |
|                          | <b>Solaris :</b> UNIX リソース・モニタ \Page-out memory and memory freeing activities \ppgout/s |
|                          | AIX:N/A                                                                                 |
| GBL_MEM_UTIL             | <b>Windows :</b> メモリ・モニタ \percent used                                                  |
| (メモリ%)                   | Linux : N/A                                                                             |
|                          | HP-UX : N/A                                                                             |
|                          | Solaris : N/A                                                                           |
|                          | AIX:N/A                                                                                 |
| GBL_SWAP_SPACE_<br>UTIL  | <b>Windows :</b> Microsoft Windows リソース・モニタ \Memory\% Committed<br>Bytes In Use         |
| (スワップ%)                  | Linux : N/A                                                                             |
|                          | HP-UX : N/A                                                                             |
|                          | Solaris : N/A                                                                           |
|                          | AIX:N/A                                                                                 |

## 第19章: SiteScope-Operations Manager メト リクス統合のサイズ設定の推奨事項

標準設定の SiteScope 設定によって数千のモニタを実行することが可能ですが, SiteScope-HPOM 測 定値統合内に保存できるモニタ,メトリックス,およびモニタ・タイプの最大数を計画する際にサイ ズ設定が重要です。

サイズ設定は次を超えないようにしてください。

- 最大挿入率 / 分, 1000 メトリクス。
- 合計保存容量, 1 GB。
- 合計保存期間, 5週間。

定義

以下の検証計算で使用される用語の定義は次の通りです。

- モニタ: HPOM Performance Manager にメトリックスをレポートするモニタ数。
- メトリクス: HPOM Performance Manager にレポートする上記のモニタのメトリックスの平均数。
- 頻度:上記のモニタがデータを統合に提供する平均頻度。

### 検証

特定の SiteScope モニタおよびメトリックスを選択して SiteScope-HPOM 測定値統合内に保管する時 は,挿入率と保存率が推奨を超えていないことを検証する必要があります。検証には以下の数式を使 用できます。

#### ・ サポートされる挿入率の検証:

(モニタ\* メトリクス) / 頻度 <= 1000 メトリクス / 分

・ サポートされる保存期間の検証:

(1000 MB) / ((モニタ\*メトリクス / 頻度) \* 0.07 MB) = 1 日の設定された保持期間 (5 週間の最大保持期間より小さい必要があります)

0.07 MB は1日あたりの各メトリクス / 分の保管サイズです。

### 例:

HPOM 測定値統合を使用してデータをレポートするモニタ数が 2500 であり, すべてのモニタに 4 メ トリックスあり, これらのモニタの頻度は 10 分ごとで, 平均メトリックス保管サイズ / 日が 0.07 MB の場合、14日間の履歴データを保管できます。

検証の計算:

• 挿入率の検証:

(2500 モニタ\*4 メトリクス) / 10 分 = 1000 <= 1000 メトリクス / 分

• 保存期間の検証:

1000 MB / (((2500 \* 4 メトリクス) / 10 分) \* 0.07 MB) = 14.28 日 (<= 5 週間)

## 第20章: メトリクス統合の問題のトラブル シューティング

#### 本項の内容

- 「注意事項および制限事項」(86ページ)
- 「HP Operations Agent の設定のトラブルシューティング」(87ページ)
- 「状況モニタのエラー」(88ページ)
- 「HP Performance Manager の設定」(89ページ)
- 「CI 解決が機能しない(cir\_enrichment.log 中に "BadHint error")」(89ページ)
- 「データを HP Operations Agent にレポートするときのシステムのポート不足」(89ページ)

### 注意事項および制限事項

- エージェントのデータ・ストアでは、SiteScope メトリック名に英数字とアンダースコア文字 (\_)しかサポートされません。それ以外のすべての文字は、サポートされる文字に変換されます (メトリックの表示名(ヘッダ)ではSiteScopeのスタイルが維持されます)。
- Web スクリプト・モニタ・データは,操作管理または HPOM にレポートできません。
- Performance Manager からパフォーマンス・グラフ作成にアップグレードし、SiteScope を BSM に 接続した後で、履歴レポート・データはアップグレードできません。CI ベースのレポート作成機 能がないためです(従来の Performance Manager の方法で、表示はできます)。
- エージェント・データ・ストアにポストフィックス(25% または 400MB など)がある数値をレポートできるようにするには、コンマで区切られたポストフィックスのリストを <SiteScope ルート・ディレクトリ >\groups\master.config ファイルの\_ omMetricIntergationAllowedNumberPostfixs プロパティに追加します。たとえば、%、MB、KB、および GB を含むには、=%,mb,kb,gb を追加します。すべてのポストフィックスが小文字でなければならないことに注意してください。
- 操作管理の「マネージャのマネージャ」設定(複数の HPOM サーバが操作管理に接続され、複数の SiteScope が HPOM サーバを介して間接的に操作管理に接続されます)では、SiteScope から送信されたデータは、パフォーマンス・グラフ作成によってサポートされません。これは、SiteScope からトポロジが操作管理に送信されないためです。操作管理のデプロイメント構成の詳細については、BSM アプリケーション管理ガイドの接続サーバに関する項を参照してください。
- エージェント・データ・ストアの過負荷を防止するために、「SiteScope-Operations Manager メト リクス統合のサイズ設定の推奨事項」(84ページ)に記載されているサイズ設定の推奨事項に従って ください。

## HP Operations Agent の設定のトラブルシューティ ング

#### HP Operations Agent の設定の確認

1. 次のコマンドを実行して, SiteScope サーバにインストールされた HP Operation Agent のステー タスを確認します。opcagt -status

出力は次のようになります。

| C:\Document | s and Settings >>>>>>>>>>>>>>>>>>>>>>>>>>>>>>>>>>>> | -status   |        |         |
|-------------|-----------------------------------------------------|-----------|--------|---------|
| opensga     | OVO Message Agent                                   | AGENT, EA |        | Aborted |
| opcacta     | OUO Action Agent                                    | AGENT, EA | (2476) | Running |
| opensgi     | OVO Message Interceptor                             | AGENT, EA | (376)  | Running |

opcacta または opcmsgi が実行されていない場合は,次のコマンドを実行してエージェントを再 起動してください。

opcagt -stop

opcagt -start

- [プリファレンス] > [統合プリファレンス] を選択して、既存の HP Operations Manager 統 合を選択するか、新しいのを作成します。 [イベント送信の有効化] チェック・ボックスが選 択されていることを確認します。
- 3. モニタの [プロパティ] タブで, [HP 統合設定] を展開し, [HP Operations Agent にメトリク スをレポート] チェック・ボックスが選択されていることを確認します。
- 4. モニタを実行し, 1分ほど待ちます。
- 5. 次のコマンドを実行してエージェントのデータ・ストアにデータが含まれているかを確認しま す。

set CODAMAGIC=0X05201993

ovcodautil -obj -ds AGENTLESS

AGENTLESS データ・ソースからオブジェクト名を受け取ります(次のように表示されます)。

| Select C:\WINDOWS\system32\cmd.exe   |                                         |  |
|--------------------------------------|-----------------------------------------|--|
| C:\Documents and<br>Object Model     | Settings >ovcodautil -obj -ds AGENTLESS |  |
| NunDataSources =<br>AGENTLESS        | -                                       |  |
|                                      |                                         |  |
| NumObjects = 14                      |                                         |  |
| AGENTLESS                            | MEMORY                                  |  |
| AGENTLESS                            | LOGICALDISK                             |  |
| AGENTLESS                            | GLOBAL                                  |  |
| AGENTLESS                            | PROCESSOR                               |  |
| AGENTLESS                            | SERVER_WORK_QUEUES                      |  |
| AGENTLESS                            | SYSTEM                                  |  |
| AGENTLESS                            | DISK                                    |  |
| AGENTLESS                            | CPU                                     |  |
| AGENTLESS                            | URL MONITOR                             |  |
| AGENTLESS                            | APACHE                                  |  |
| AGENTLESS                            | SQL QUERY                               |  |
| AGENTLESS                            | ORACLE                                  |  |
| AGENTLESS                            | UMUARE                                  |  |
| AGENTLESS                            | ORACLE9IAS HTTP SERVER                  |  |
|                                      |                                         |  |
| Data source: AGE<br>NunMetrics = 120 | NTLESS                                  |  |

6. AGENTLESS データ・ソースの要約された最後のレコードをダンプするには,次のコマンドを実行します。

ovcodautil -dumpds AGENTLESS

#### 関連する SiteScope ログの確認

<SiteScope のルート・ディレクトリ>\logs ディレクトリから,使用できる次のログを確認します。

- error.log
- RunMonitor.log
- om\_metric\_integration.log
- data\_integration.log

### 状況モニタのエラー

SiteScope モニタ・ツリーで [状況] を展開して, [Log Event Checker] をクリックします。

- [Failed to report data to HP OM Agent] カウンタにエラーがある場合は、SiteScope は Java API を使用した HP Operation Agent への接続とデータのレポートに失敗しています。詳細について は、<SiteScope のルート・ディレクトリ>\logs ディレクトリにある oa\_metric\_integration.log ファイルを参照してください。
- [Generic Data Integration queue exceeded allowed size] カウンタにエラーがある場合は、送信 待機中のメトリクスのキューのサイズが大きすぎて、メトリクスの一部は SiteScope の安定を維持 するためにドロップされています。詳細については、<SiteScope のルート・ディレクトリ>\logs ディレクトリにある data\_integration.log ファイルを参照してください。

### HP Performance Manager の設定

- 1. Performance Manager サーバ上で, %ovdatadir%\shared\server\conf\perf ディレクトリにある OVPMconfig.ini ファイルを開きます。
- 2. SiteScope サーバの詳細を次のように更新します。
  - [SITESCOPE]
  - SERVER = servername
  - NODEGROUP = Agentless
- 3. HP Openview Tomcat(B) サービスを再起動します。

## CI 解決が機能しない(cir\_enrichment.log 中に "BadHint error")

- 1. [管理] > [プラットフォーム] > [インフラストラクチャ設定] に移動します。
- [アプリケーション]ドロップダウンで、[エンド ユーザ / システム可用性管理]を選択します。
- [SiteScope CI リゾルバの設定]で、 [TQL クエリ]の値を確認します。
   標準設定値は [SiteScope によって監視される CI] です(BSM 9.20 以前のバージョン)。
- [管理] > [RTSM 管理] に移動し、[SiteScope によって監視される CI] クエリの結果を確認 します(BSM 9.20 以前のバージョン)。クエリの結果に要求した CI がない場合は、CI 解決でも見 つけられません。

考えられる問題 :CI に属性がないか, SiteScope のモニタ CI が監視対象の CI に接続されていません。

## データを HP Operations Agent にレポートするとき のシステムのポート不足

問題:メトリクス・データを高負荷環境の HP Operations Agent にレポートするときに,システムの ポートが不足します。

- SiteScope 状況で, ログ・イベント・チェッカ・モニタの .\*Failed to report data to HP OM Agent.\* カウンタにエラーが表示されます。
- oa\_metric\_integration.log に次のエラーが表示されます。"ERROR Failed to report data to /Hewlett-Packard/OpenView/Coda/ IO error while gettingSingle Object;Address already in use:connect".

HP Operations Manager 製品との統合 第20章: メトリクス統合の問題のトラブルシューティング

# **考えられる解決策 :** 一時的なポートの上限を増やし, Windows のクライアント TCP/IP ソケット接続のタイムアウト値を減らします。詳細については, http://msdn.microsoft.com/en-

us/library/aa560610%28v=bts.20%29.aspxを参照してください。

# ドキュメントに関するフィードバッ クの送信

本書に関してコメントがある場合は,電子メールでドキュメント・チームにご連絡ください。電子 メール・クライアントがこのシステム上で設定されている場合は,上にあるリンクをクリックする と,件名の行に以下の情報が付いた電子メールのウィンドウが開きます。

Feedback on Integration with HP Operations Manager Products (SiteScope 11.30)

電子メールにお客様のフィードバックを追加し、送信をクリックしてください。

使用できる電子メール・クライアントがない場合は、上記の情報を Web メール・クライアントの新 しいメッセージにコピーして、フィードバックを SW-doc@hp.com に送信してください。

お客様のフィードバックをお待ちしております。